# T.C. ÇEVRE VE ŞEHİRCİLİK BAKANLIĞI

# COĞRAFİ BİLGİ SİSTEMLERİ GENEL MÜDÜRLÜĞÜ

# **PRO ATLAS UYGULAMASI**

# **Metaveri Listesi**

## **KULLANIM KILAVUZU**

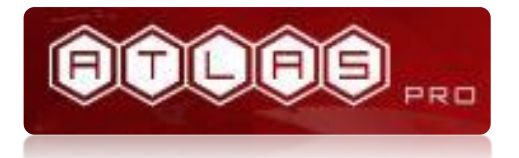

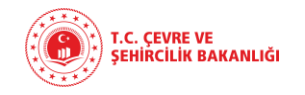

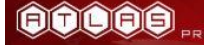

### İçindekiler

| 10. | Me     | taveri Portalı                                                       | 8  |
|-----|--------|----------------------------------------------------------------------|----|
| 10. | 1.     | İÇERİK                                                               | 8  |
| 10. | 2.     | Metaveri Portalı'na Giriş                                            | 8  |
| I.  | Yön    | tem                                                                  | 8  |
| II  | l. Yör | ntem                                                                 |    |
| 10. | 3. Ve  | eri Bilgi Ekranı                                                     | 15 |
| 10. | 3.     | Metaveri Listesi                                                     |    |
| 1   | .0.4.2 | I. Metaveri Ekleme İşlemi                                            | 20 |
|     | 10.    | 4.1.1. Mevcut xml Formatında Dosya Yükleyerek Metaveri Girişi Yapmak | 22 |
|     | 10.    | 4.1.2. Manuel Olarak Metaveri Ekleme İşlemi                          | 39 |
| 1   | 0.4.2  | 2. Metaveri İşlemleri                                                | 51 |
|     | 10.    | 4.2.1. Güncelleme İşlemi                                             | 52 |
|     | 10.    | 4.2.2. Silme İşlemi                                                  | 53 |
|     | 10.    | 4.2.3. Detay Görüntüleme İşlemi                                      | 54 |
|     | 10.    | 4.2.4. Çıktı Alma İşlemi                                             | 55 |
|     | 10.    | 4.2.5. Yayın Detaylarını Göster İşlemi                               | 56 |
|     |        | Costan Biller S. N.                                                  |    |

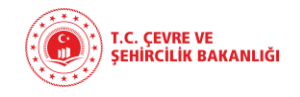

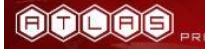

### Şekiller Listesi

| Şekil 1 Metaveri Yönetimi modülü giriş9                                                         |
|-------------------------------------------------------------------------------------------------|
| Şekil 2 Metaveri Yönetimi modülü detay gösterimi10                                              |
| Şekil 3 Atlas portalı giriş sayfası genel görünümü11                                            |
| Şekil 4 Atlas Portalı Vatandaş Giriş Bilgileri Görüntüsü12                                      |
| Şekil 5 Atlas Portalı Vatandaş Giriş Bilgileri Detay Görüntüsü12                                |
| Şekil 6 Atlas Portalı Bakanlık Girişi Bilgileri Görüntüsü13                                     |
| Şekil 7 Atlas Portalı Bakanlık Girişi Bilgileri Detay Görüntüsü13                               |
| Şekil 8 ProAtlas "Uygulamalarımız" bölümü14                                                     |
| Şekil 9 Metaveri Yönetimi modülü Veri Bilgi Ekranı detay gösterimi15                            |
| Şekil 10 Metaveri Yönetimi modülü Veri Bilgi Ekranı "Metaveri Kataloğuna göre Kurum Verileri"16 |
| Şekil 11 Metaveri Yönetimi modülü Veri Bilgi Ekranı Metaveri Kataloğu ile Kurum Verisi seçimi16 |
| Şekil 12 Metaveri Yönetimi modülü Metaveri Listesi17                                            |
| Şekil 13 Metaveri Yönetimi modülü Metaveri Listesi sayfası görünüm18                            |
| Şekil 14 Metaveri Yönetimi modülü Metaveri Listesi genel arama19                                |
| Şekil 15 Metaveri Yönetimi modülü Metaveri Listesi genel arama detaylı gösterimi19              |
| Şekil 16 Metaveri Yönetimi modülü Metaveri Listesi indir/yazdır20                               |
| Şekil 17 Metaveri Yönetimi modülü Metaveri Listesi detaylı arama20                              |
| Şekil 18 Metaveri Yönetimi modülü Metaveri Listesi Metaveri Ekleme İşlemi                       |
| Şekil 19 Metaveri Yönetimi modülü Metaveri Listesi dosya yükleyerek metaveri ekleme İşlemi      |
| Şekil 20 Metaveri Yönetimi modülü Metaveri Listesi dosya yükleme işlemi                         |
| Şekil 21 Metaveri Yönetimi modülü Metaveri Listesi dosya yükleme işlemi detaylı gösterimi       |

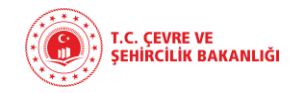

4

| Şekil 22 Metaveri Yönetimi modülü Metaveri Listesi dosya yükleme işlemi sonrası ek bilgi ekleme işlemi                         |
|----------------------------------------------------------------------------------------------------|
| Şekil 23 Metaveri Yönetimi modülü Metaveri Listesi dosya yükleme işlemi sonrası ek bilgi ekleme işlemi –<br>Kimlik Bilgisi     |
| Şekil 24 Metaveri Yönetimi modülü Metaveri Listesi dosya yükleme işlemi "Kontrol Et" butonu27                                  |
| Şekil 25 Metaveri Listesi Servis Çağırma Ekranı "Alınan Katman Listesi"                                                        |
| Şekil 26 Metaveri Yönetimi modülü Metaveri Listesi dosya yükleme işlemi sonrası ek bilgi ekleme işlemi –<br>Sınıflandırma      |
| Şekil 27 Metaveri Yönetimi modülü Metaveri Listesi dosya yükleme işlemi sonrası ek bilgi ekleme işlemi –<br>Anahtar Kelimeler  |
| Şekil 28 Metaveri Yönetimi modülü Metaveri Listesi dosya yükleme işlemi sonrası ek bilgi ekleme işlemi –<br>Konumsal           |
| Şekil 29 Metaveri Yönetimi modülü Metaveri Listesi dosya yükleme işlemi sonrası ek bilgi ekleme işlemi –<br>Zaman              |
| Şekil 30 Metaveri Yönetimi modülü Metaveri Listesi dosya yükleme işlemi sonrası ek bilgi ekleme işlemi –<br>Kalite ve Doğruluk |
| Şekil 31 Metaveri Yönetimi modülü Metaveri Listesi dosya yükleme işlemi sonrası ek bilgi ekleme işlemi –<br>Kalite ve Doğruluk |
| Şekil 32 Metaveri Yönetimi modülü Metaveri Listesi dosya yükleme işlemi sonrası ek bilgi ekleme işlemi –<br>Sınırlamalar       |
| Şekil 33 Metaveri Yönetimi modülü Metaveri Listesi dosya yükleme işlemi sonrası ek bilgi ekleme işlemi –<br>Kurumsal           |
| Şekil 34 Metaveri Yönetimi modülü Metaveri Listesi dosya yükleme işlemi sonrası ek bilgi ekleme işlemi –<br>Görünüm            |
| Sekil 35 Metaveri Yönetimi modülü Metaveri Listesi dosva vükleme islemi sonrası "Gecerlilik Kontrolü" 36                       |

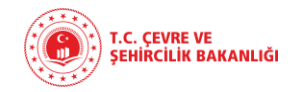

| Şekil 36 Metaveri Yönetimi modülü Metaveri Listesi dosya yükleme işlemi sonrası Geçerlilik Kontrolü sonuç  |
|----------------------------------------------------------------------------------------------------|
| gösterimi                                                                                                  |
| Şekil 37 Metaveri Yönetimi modülü Metaveri ekleme işlemi sonrası açılan "Katman İndirme Metaverisi         |
| Ekleme İşlemi" ekranı                                                                                      |
| Şekil 38 Metaveri Yönetimi modülü Metaveri ekleme işlemi sonrası açılan "Katman İndirme Metaverisi         |
| Ekleme İşlemi" ekranı detay gösterimi                                                                      |
| Şekil 39 Metaveri Yönetimi modülü Metaveri ekleme işlemi sonrası Metaveri Listesi görünümü                 |
| Şekil 40 Metaveri Yönetimi modülü Metaveri ekleme işlemi sonrası Metaveri Listesi yayın durumu             |
| görünümü                                                                                                   |
| Şekil 41 Metaveri Yönetimi – Manuel olarak Metaveri ekleme işlemi – Metaveri                               |
| Şekil 42 Metaveri Yönetimi – Manuel olarak Metaveri ekleme işlemi – Kimlik Bilgisi                         |
| Şekil 43 Metaveri Yönetimi – Manuel olarak Metaveri ekleme işlemi – Kimlik Bilgisi – Servis Çağırma Ekranı |
|                                                                                                    |
| Şekil 44 Metaveri Yönetimi – Manuel olarak Metaveri ekleme işlemi - Sınıflandırma                          |
| Şekil 45 Metaveri Yönetimi – Manuel olarak Metaveri ekleme işlemi – Anahtar Kelimeler                      |
| Şekil 46 Metaveri Yönetimi – Manuel olarak Metaveri ekleme işlemi - Konumsal                               |
| Şekil 47 Metaveri Yönetimi – Manuel olarak Metaveri ekleme işlemi - Zaman                                  |
| Şekil 48 Metaveri Yönetimi – Manuel olarak Metaveri ekleme işlemi – Kalite ve Doğruluk46                   |
| Şekil 49 Metaveri Yönetimi – Manuel olarak Metaveri ekleme işlemi - Uygunluk47                             |
| Şekil 50 Metaveri Yönetimi – Manuel olarak Metaveri ekleme işlemi - Sınırlamalar                           |
| Şekil 51 Metaveri Yönetimi – Manuel olarak Metaveri ekleme işlemi - Kurumsal                               |
| Şekil 52 Metaveri Yönetimi – Manuel olarak Metaveri ekleme işlemi - Görünüm                                |
| Şekil 53 Metaveri Yönetimi modülü Metaveri Listesi – Metaveri İşlemleri                                    |
| Şekil 54 Metaveri Yönetimi modülü Metaveri Listesi – Metaveri İşlemleri - Güncelleme                       |

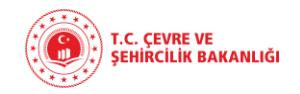

| Şekil 55 Metaveri Yönetimi modülü Metaveri Listesi – Metaveri İşlemleri - Güncelleme işlemi sayfası 52                |
|----------------------------------------------------------------------------------------------------|
| Şekil 56 Metaveri Yönetimi modülü Metaveri Listesi – Metaveri İşlemleri - Silme işlemi sayfası53                      |
| Şekil 57 Metaveri Yönetimi modülü Metaveri Listesi – Metaveri İşlemleri - Silme işlemi onay penceresi .53             |
| Şekil 58 Metaveri Yönetimi modülü Metaveri Listesi – Metaveri İşlemleri – Detay görüntüleme işlemi 54                 |
| Şekil 59 Metaveri Yönetimi modülü Metaveri Listesi – Metaveri İşlemleri – Detay görüntüleme işlemi detay<br>gösterimi |
| Şekil 60 Metaveri Yönetimi modülü Metaveri Listesi – Metaveri İşlemleri – Çıktı alma işlemi55                         |
| Şekil 61 Metaveri Yönetimi modülü Metaveri Listesi – Metaveri İşlemleri – Yayın detaylarını göster işlemi<br>         |
| Şekil 62 Metaveri Yönetimi modülü Metaveri Listesi – Metaveri İşlemleri – Yayın detaylarını göster                    |
| "Metaveri Yayınlama İşlemi"                                                                                           |
| Se Server 20                                                                                                    |

Cost of the Sister 1/2

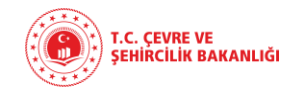

### Semboller Tablosu

Modül içerisinde kullanılan semboller ve açıklamaları aşağıdaki listede gösterildiği gibidir.

| Semboller | Açıklaması                   |
|-----------|------------------------------|
| 8         | Kullanıcı Adı                |
| P         | Şifre                        |
| Ø         | Güvenlik Kodu yenileme aracı |
| Q         | Arama aracı                  |
|           | Güncelle                     |
| 0         | Sil                          |
|           | Detay Görüntüle              |
|           | Çıktı Al                     |
| •         | Yayın Detaylarını Göster     |
|           |                              |
|           | 20                           |
|           |                              |

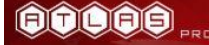

### **10. METAVERİ PORTALI**

### 10.1. İÇERİK

Metaveri portalı, ProAtlas portalında; Merkez, bağlı, ilgili, ilişkili kurum ve kuruluşlar ve diğer portalı kullanan kurum ve kuruluşlar tarafından üretilip portal üzerinden servis edilen coğrafi veriler ile yine portal uygulaması içerisinde üretilen coğrafi verilerin, hangi kurum tarafından, nasıl, ne zaman, hangi detay ve hassasiyette üretildiği gibi veriye ait kimlik bilgilerini ulusal ve uluslararası standartlara uygun olarak, üreten, güncelleyen ve yöneten uygulamadır.

### 10.2. METAVERİ PORTALI'NA GİRİŞ

ProAtlas Metaveri Yönetimi Portalı'na iki farklı yöntem kullanılarak giriş yapılabilmektedir:

### I. Yöntem

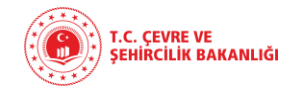

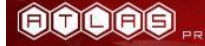

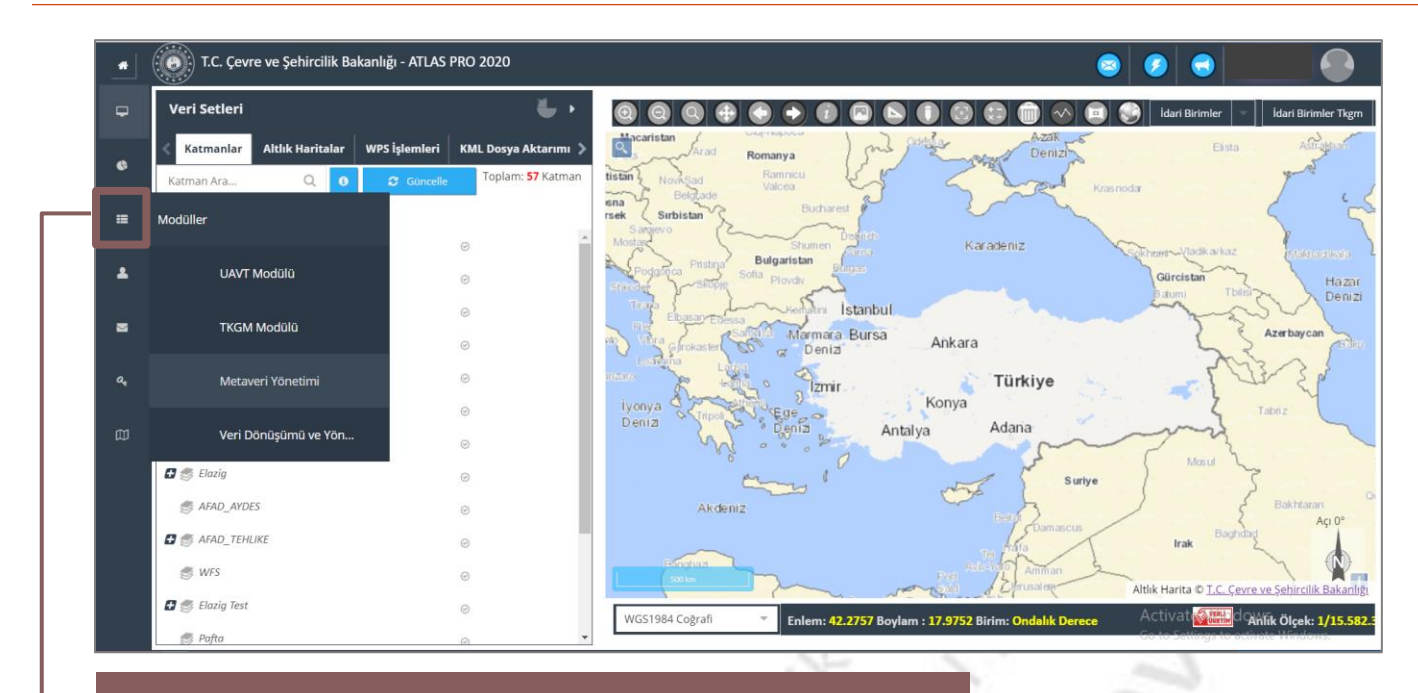

Portal giriş ekranındaki "Menü" üzerinden "Modüller" fonksiyonuna tıklanır.

# Şekil 1 Metaveri Yönetimi modülü giriş

5

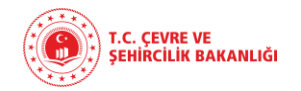

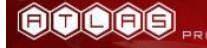

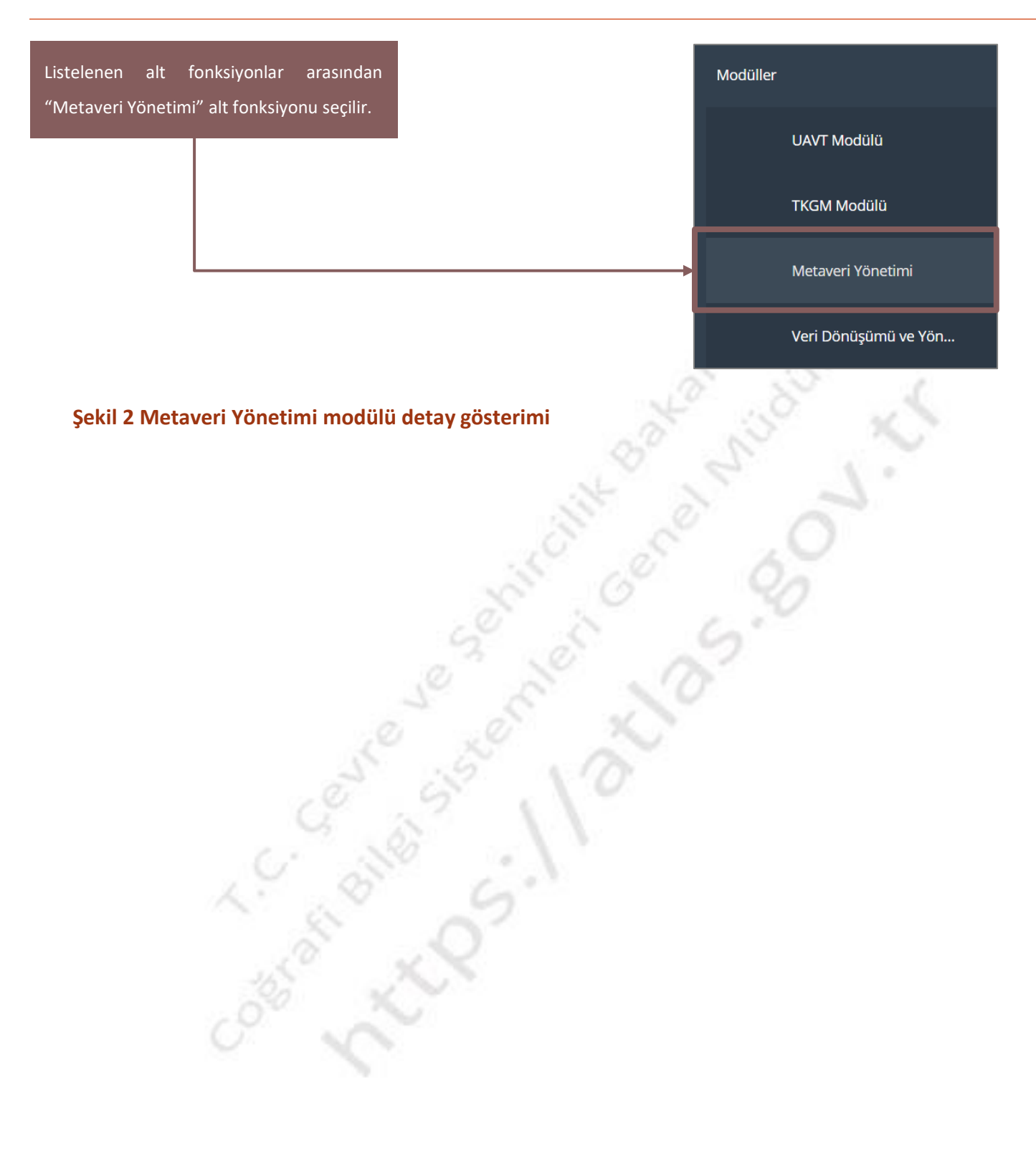

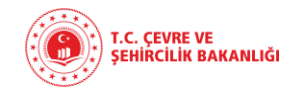

### II. Yöntem

İnternet tarayıcısı üzerinden ProAtlas Portalı uygulama linkinin adresi girilerek portala erişim sağlanır.

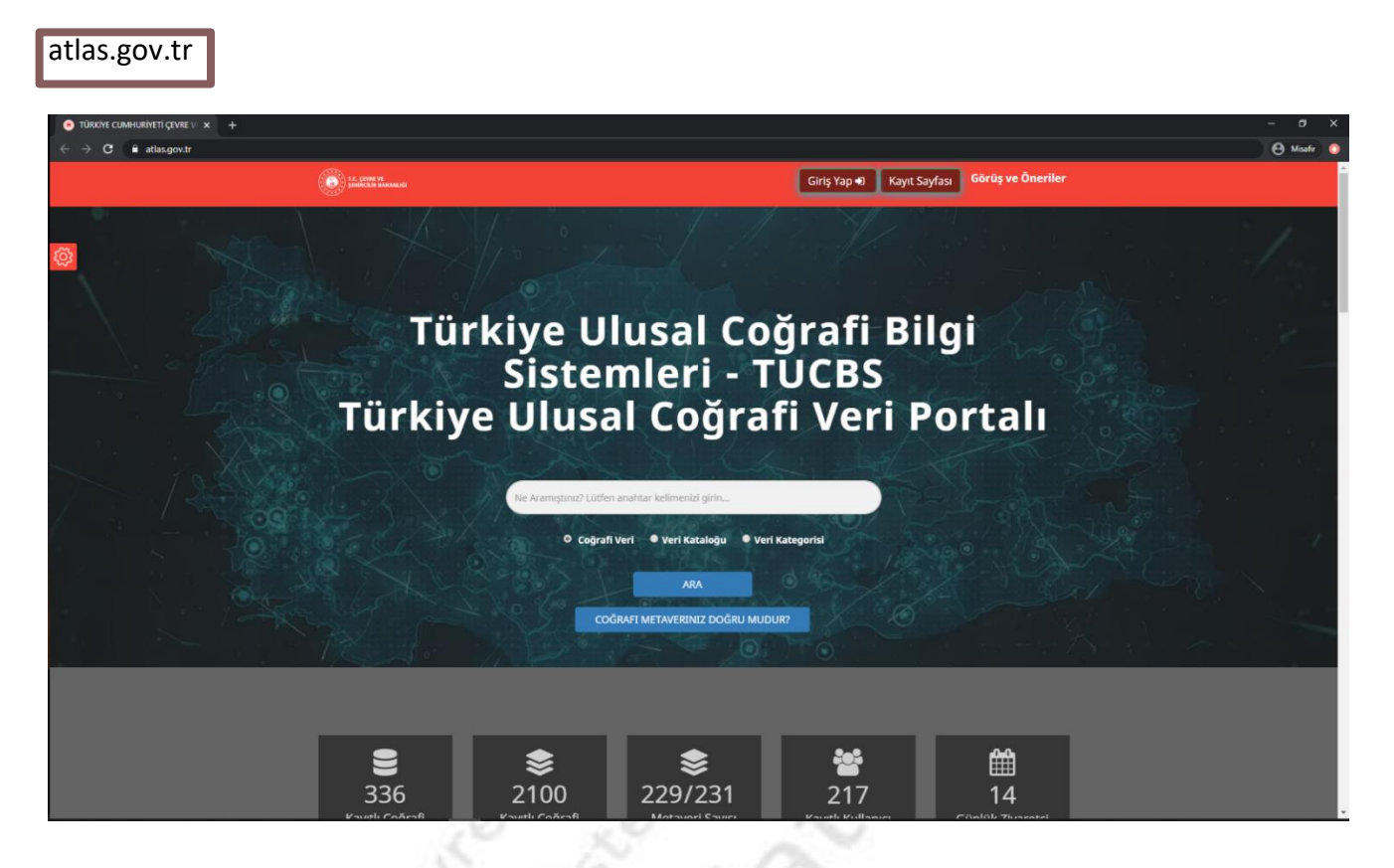

### Şekil 3 Atlas portalı giriş sayfası genel görünümü

"Giriş Yap" butonuna tıklanarak Atlas Portalı Giriş Bilgileri Detay Görüntüsü ne ulaşabilirsiniz.

Atlas portalına giriş yaptıktan sonra yetkileriniz dahilinde Atlas Portal tarafından sağlanan uygulamalara erişebilirsiniz.

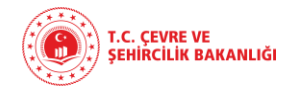

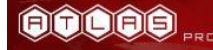

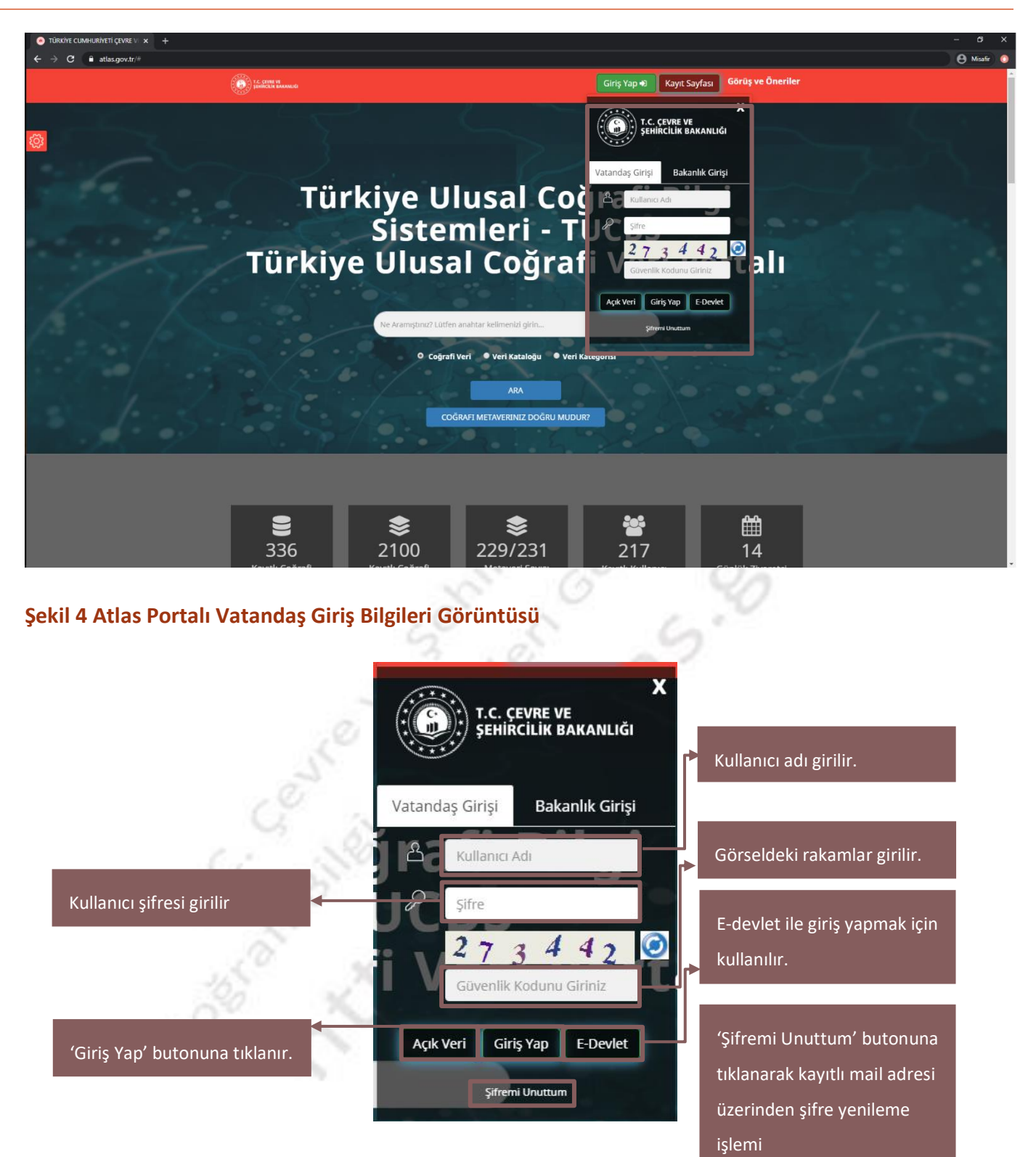

Şekil 5 Atlas Portalı Vatandaş Giriş Bilgileri Detay Görüntüsü

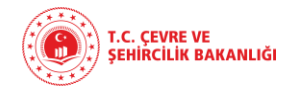

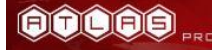

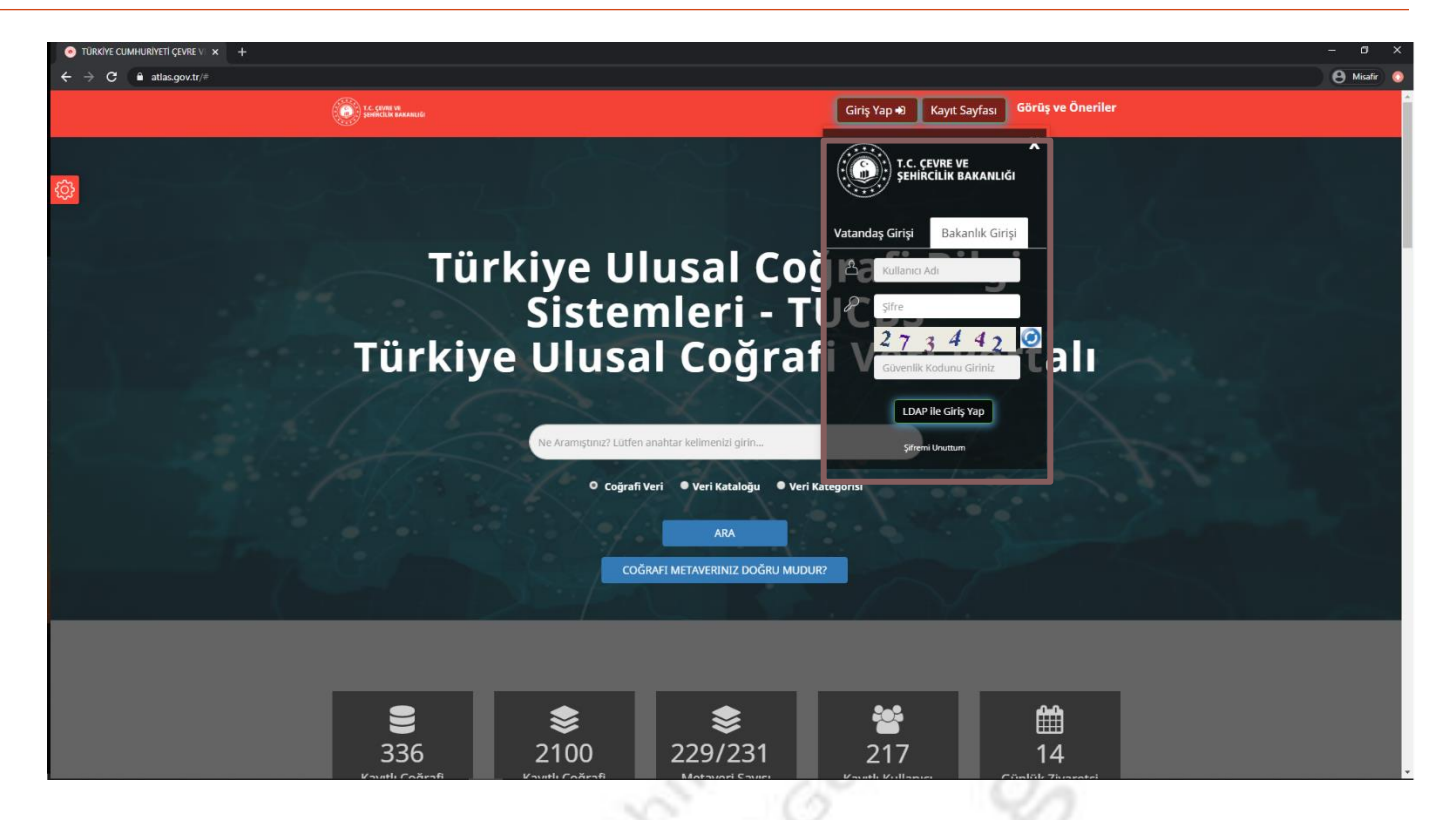

### Şekil 6 Atlas Portalı Bakanlık Girişi Bilgileri Görüntüsü

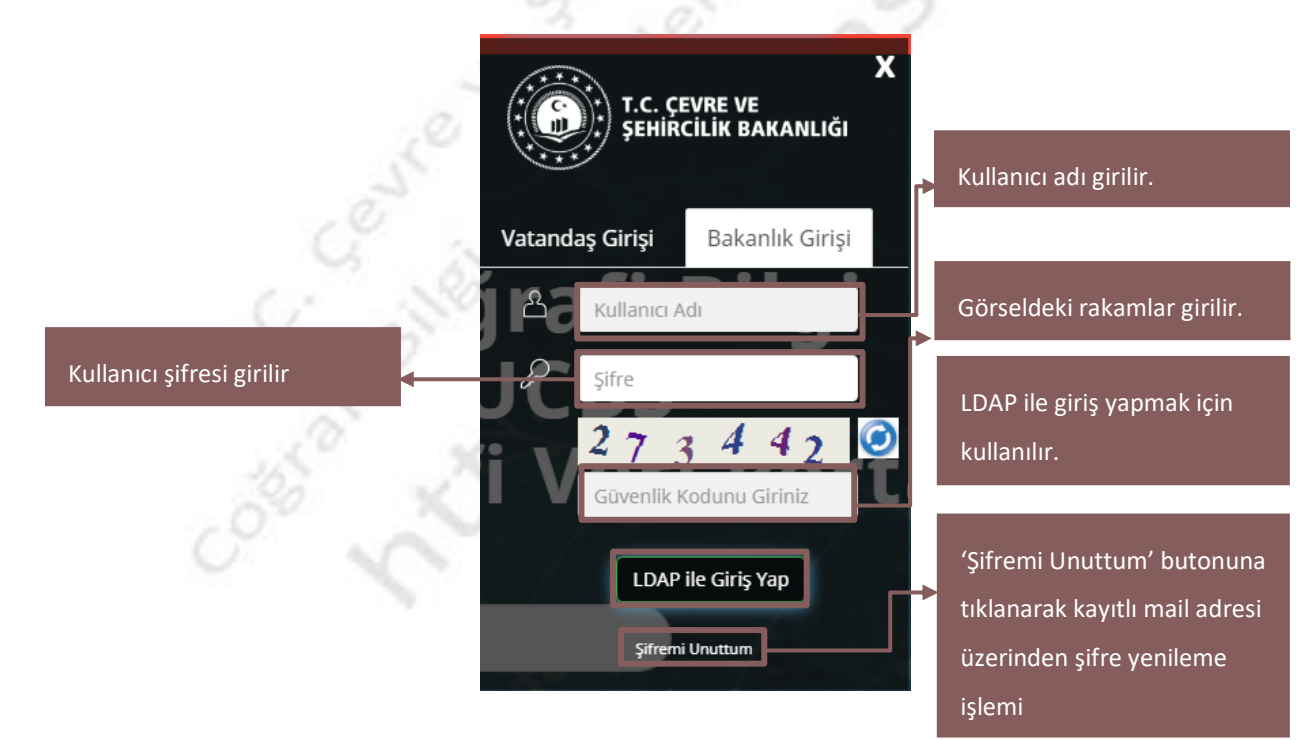

Şekil 7 Atlas Portalı Bakanlık Girişi Bilgileri Detay Görüntüsü

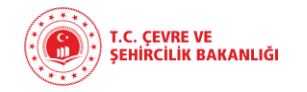

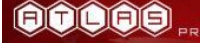

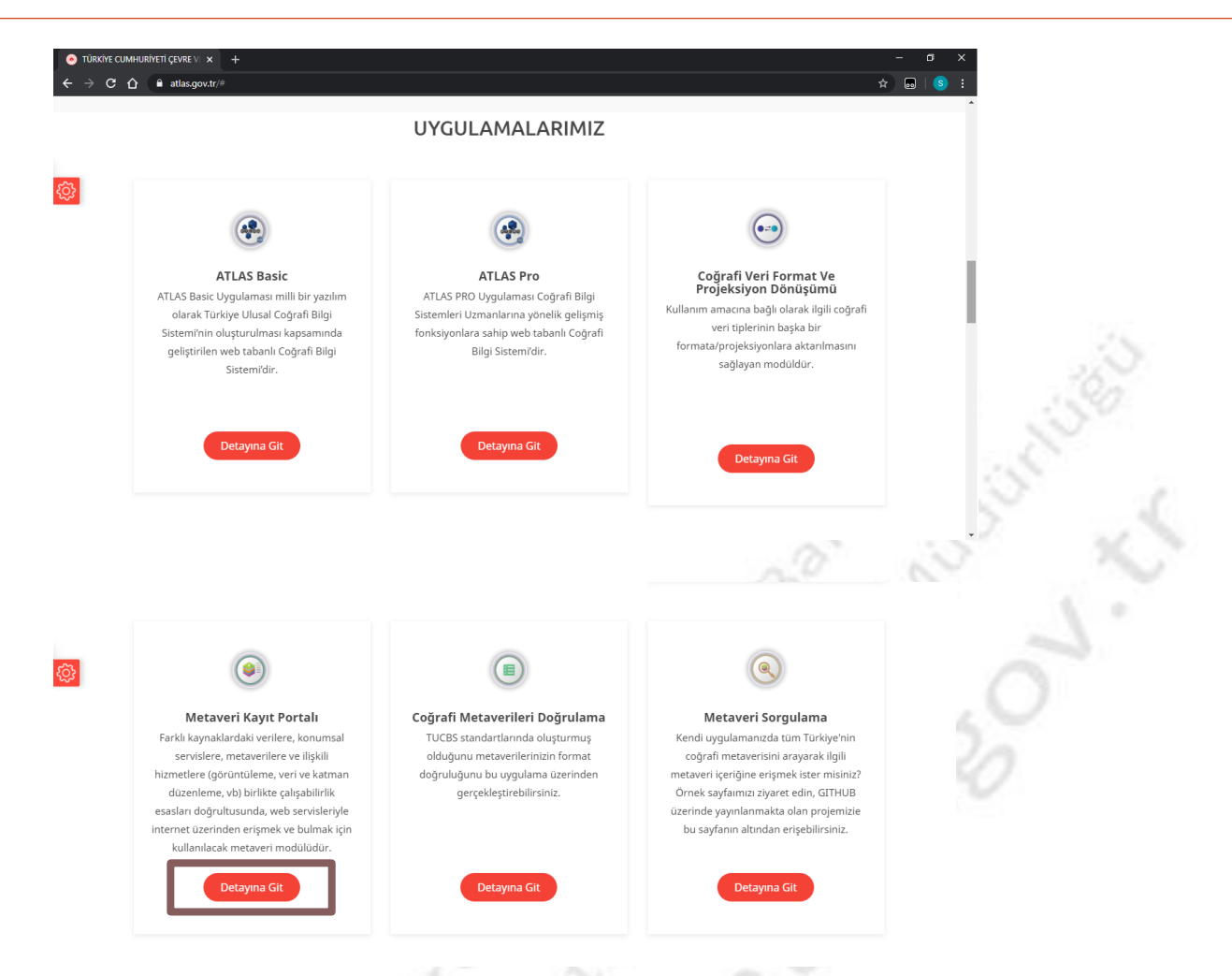

### Şekil 8 ProAtlas "Uygulamalarımız" bölümü

Giriş yaptıktan sonra yetkiniz dahilinde "Uygulamalarımız" bölümünde yer alan uygulamalara erişebilirsiniz.

Metaveri Yönetimi modülü için Metaveri Kayıt Portalı bölümünde "Detayına Git" butonuna tıklamanız yeterlidir.

ATLAS

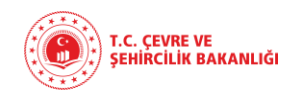

### 10.3. VERİ BİLGİ EKRANI

Veri Bilgi Ekranı içerisinde; yayınlanmış ve sisteme girilmiş olup yayınlanmayı bekleyen toplam metaveri oranları, metaveri tiplerine göre toplam ve yayınlanmayı bekleyen tekil veri katmanı, mekansal veri serisi ve mekansal veri servis bilgileri, kurum listesinden seçilen kurumlar bazında toplam metaveri, sistem yöneticisi tarafından yayınlanmış metaveriler ve metaverilere ait bilgiler ile sunulmaktadır.

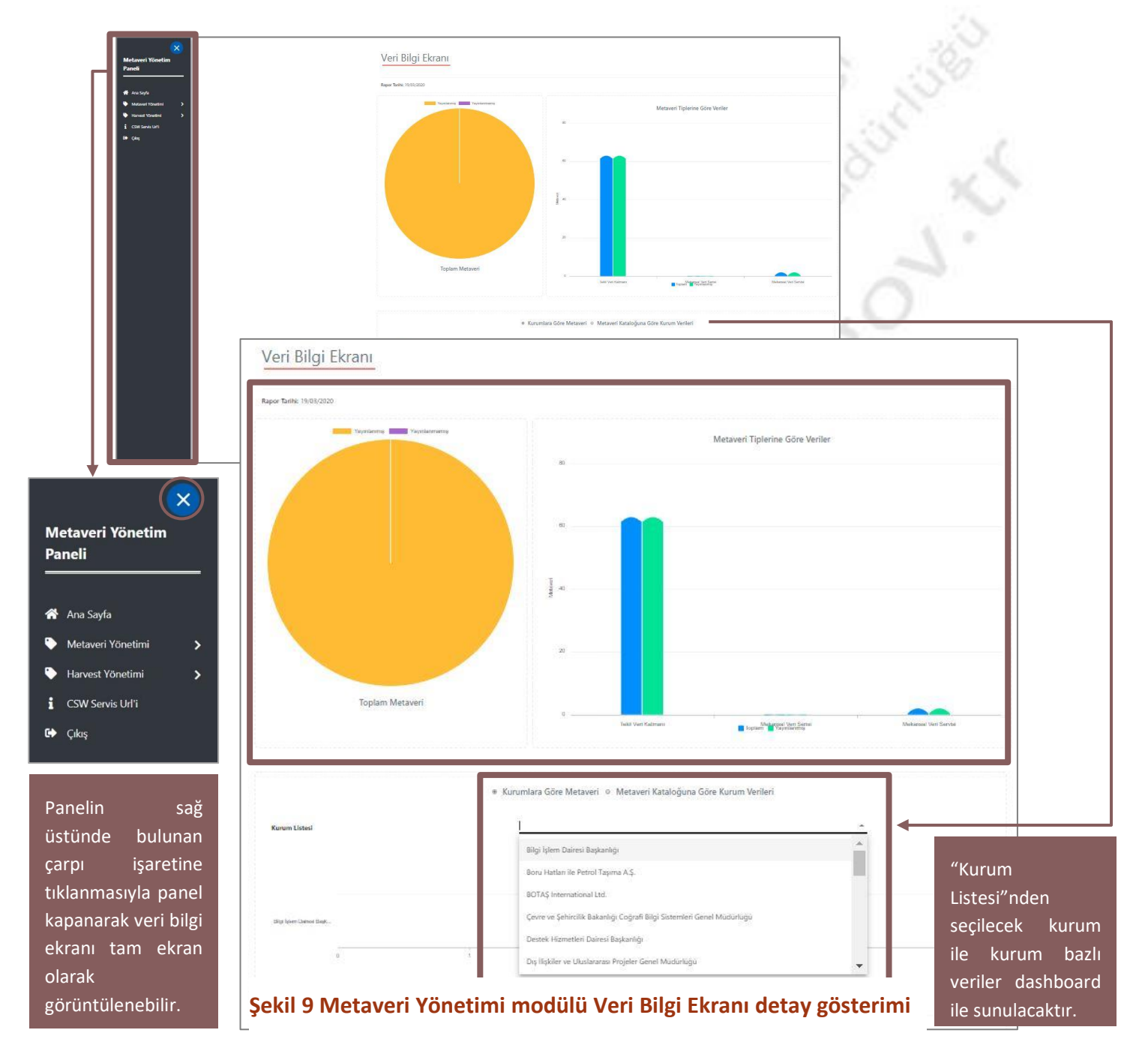

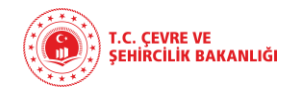

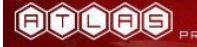

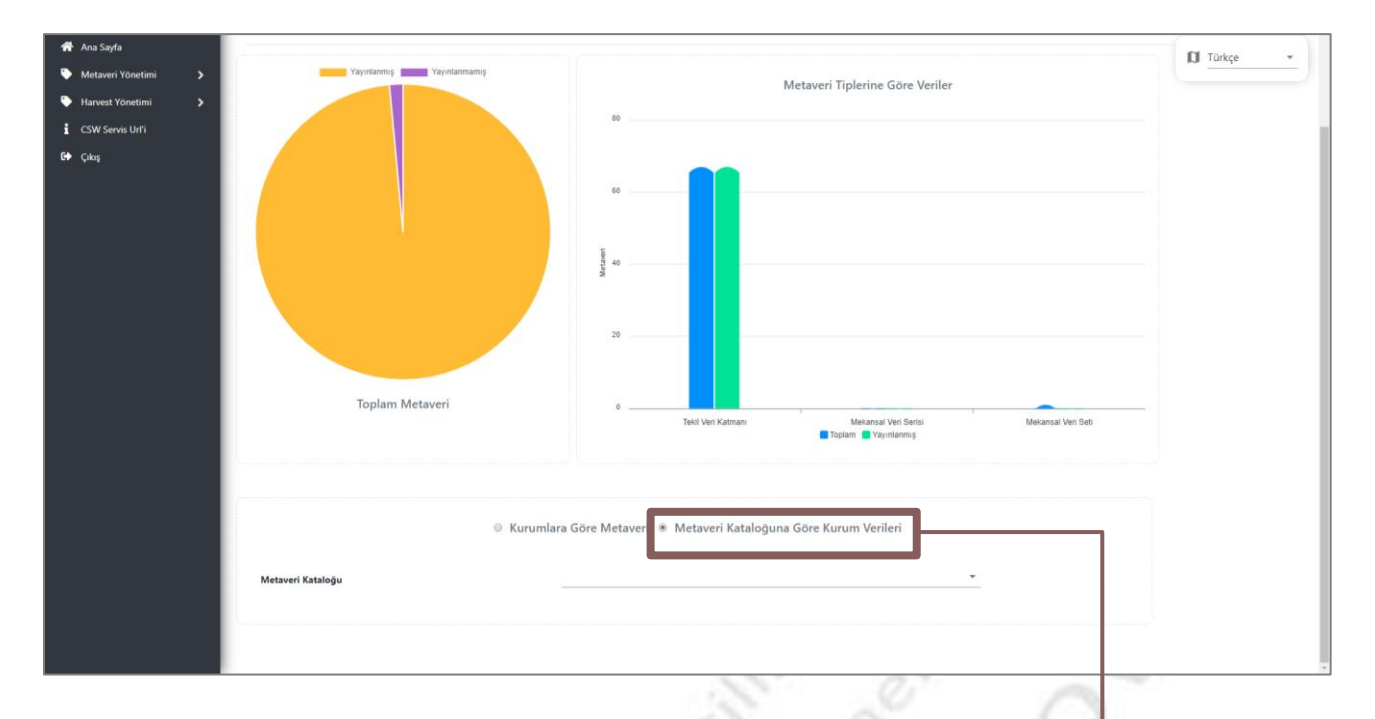

### Şekil 10 Metaveri Yönetimi modülü Veri Bilgi Ekranı "Metaveri Kataloğuna göre Kurum Verileri"

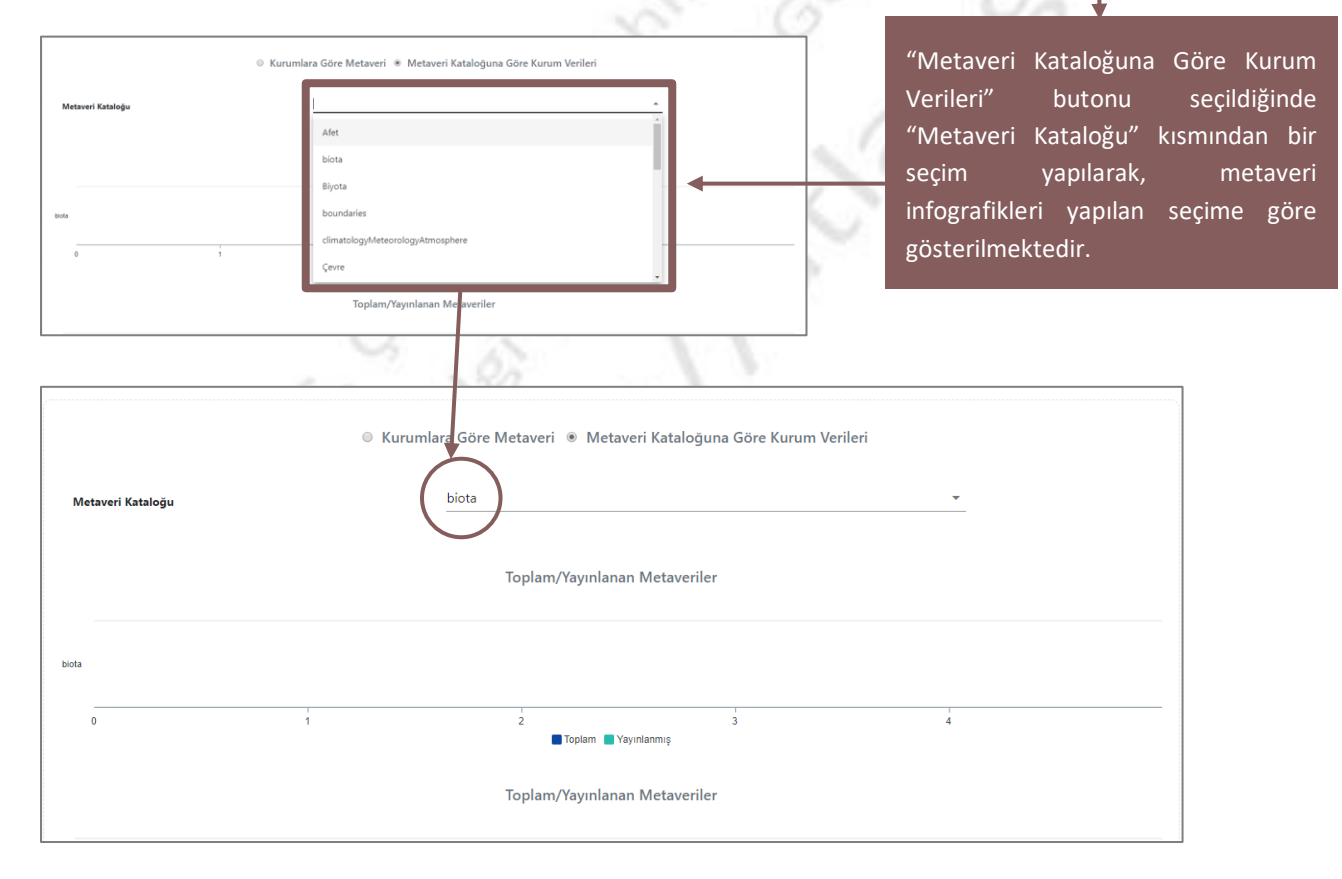

### Şekil 11 Metaveri Yönetimi modülü Veri Bilgi Ekranı Metaveri Kataloğu ile Kurum Verisi seçimi

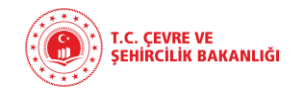

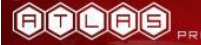

### 10.3. METAVERİ LİSTESİ

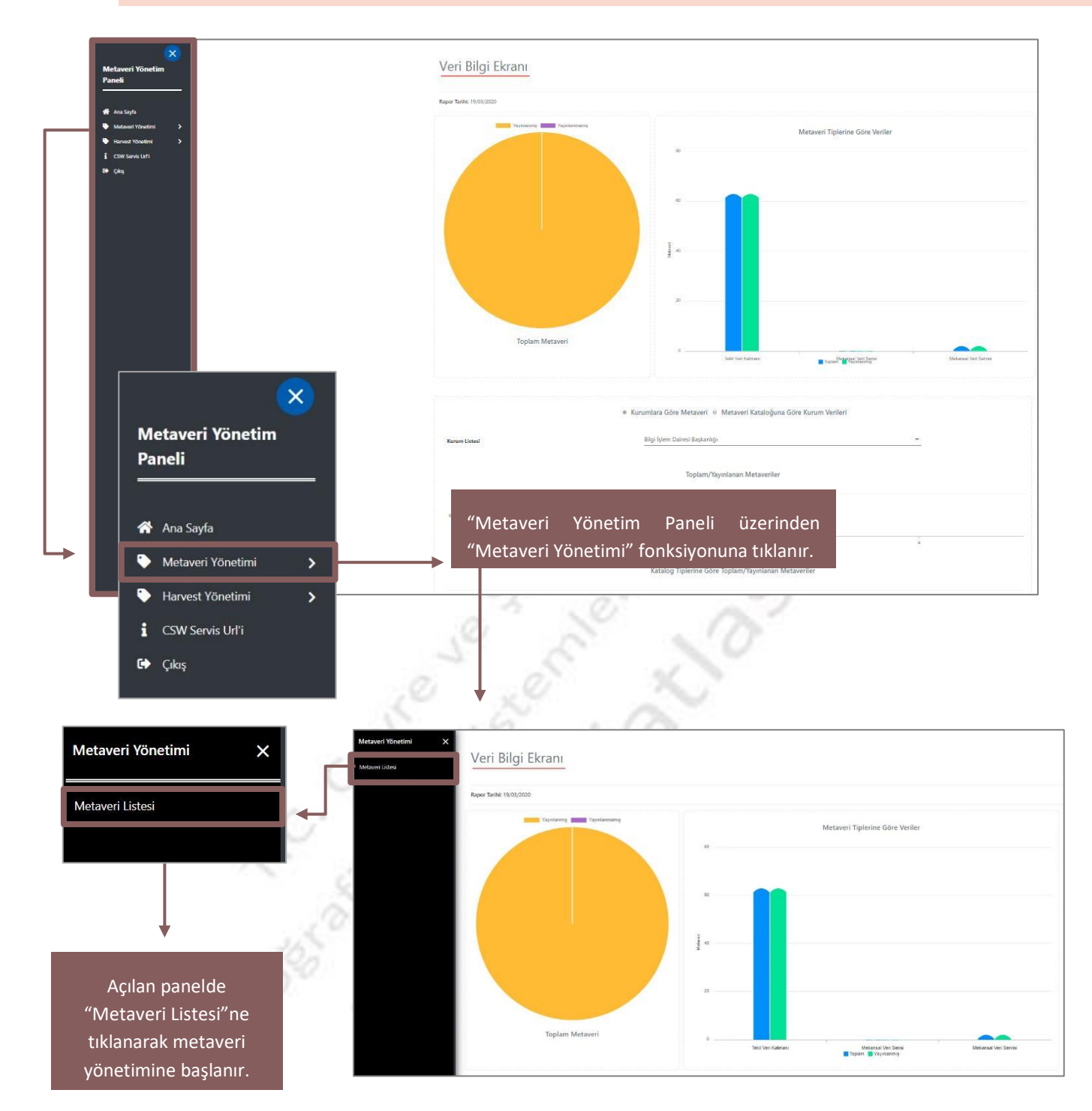

### Şekil 12 Metaveri Yönetimi modülü Metaveri Listesi

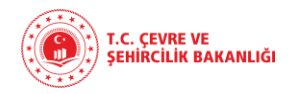

Coğrafi Bilgi Sistemleri Genel Müdürlüğü Metaveri Kayıt Portalı

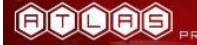

| ×<br>Met | aver      | i Listesi                               | "Metaveri Listesi" fonksiy<br>sistemdeki metaveriler i   | onuna tı<br>şaretli b | klandığ<br>ölümde  | ında açılan sa<br>e görüntülene      | iyfada, m<br>ebilmekte | evcut<br>edir.    |          |
|----------|-----------|-----------------------------------------|----------------------------------------------------------|-----------------------|--------------------|--------------------------------------|------------------------|-------------------|----------|
| Ge       | lişmiş So | ngu<br>Đ                                | •                                                        |                       |                    | KOLON GÖSTER/GİZLE                   | FİLTRELERİ KALI        | dir +             | 00       |
|          | Kod<br>↑  | Benzersiz Tanımlayıcı 🛧                 | ר Kaynak Başlığı ה                                       | Metaveri Tipi 🛧       | Metaveri Dili<br>↑ | Kurum Bilgisi 🛧                      | Metaveri Katalog<br>↑  | Yayın Durumu<br>↑ | İşlemler |
|          | 507       | 7515a3abf0be                            | NC Test Metaveri                                         | Seti                  | Türkçe             | Özel Sektör                          | Afet                   | Aktif             |          |
|          | 506       | 435563b2-6d28-498b-9<br>5914b0833813    | 71e- Düzce Urban Atlas                                   | Mekansal Veri<br>Seti | Türkçe             | CSB_Coğrafi Bilgi Sistemleri<br>G.M. | PlanlamaKadastro       | Yayınlanıyor      |          |
|          | 505       | 1666e232-4e3b-4b38-9<br>df489d0958ca    | 9f6- Yalova Urban Atlas                                  | Mekansal Veri<br>Seti | Türkçe             | CSB_Coğrafi Bilgi Sistemleri<br>G.M. | PlanlamaKadastro       | Yayınlanıyor      |          |
|          | 504       | 025fb26e-fd84-4179-8c<br>dcafb6807ea3   | :13- Iğdır Urban Atlas                                   | Mekansal Veri<br>Seti | Türkçe             | CSB_Coğrafi Bilgi Sistemleri<br>G.M. | PlanlamaKadastro       | Yayınlanıyor      |          |
|          | 503       | d3cb4cb1-72b8-4b42-b<br>2364a271433e    | 1780- Ardahan Urban Atlas                                | Mekansal Veri<br>Seti | Türkçe             | CSB_Coğrafi Bilgi Sistemleri<br>G.M. | PlanlamaKadastro       | Yayınlanıyor      |          |
|          | 502       | e73a2793-4160-4283-88<br>be0c034a5c9a   | b4a- Bartın Urban Atlas                                  | Mekansal Veri<br>Seti | Türkçe             | CSB_Coğrafi Bilgi Sistemleri<br>G.M. | PlanlamaKadastro       | Yayınlanıyor      |          |
|          | 501       | 9a8c2f01-ca2f-47ff-9f46<br>89db5bad6475 | 5- Kırıkkale Urban Atlas                                 | Mekansal Veri<br>Seti | Türkçe             | CSB_Coğrafi Bilgi Sistemleri<br>G.M. | PlanlamaKadastro       | Yayınlanıyor      |          |
|          | 500       | f7f83b4b-95fd-461b-96<br>05f1a24a19d6   | .7e- Tekirdağ Urban Atlas                                | Mekansal Veri<br>Seti | Türkçe             | CSB_Coğrafi Bilgi Sistemleri<br>G.M. | PlanlamaKadastro       | Yayınlanıyor      |          |
|          | 499       | 5833514f-1882-40a6-bb<br>cade3b2452d4   | bc4- Bolu Çevre Düzeni Planı                             | Tekil Veri<br>Katmanı | Türkçe             | CSB_Mekansal Planlama G.M.           | PlanlamaKadastro       | Yayınlanıyor      |          |
|          | 498       | e343490d-ca93-42ef-a1<br>a3638c08b960   | 174- Bartın 25000 Çevre Düzeni Planı                     | Tekil Veri<br>Katmanı | Türkçe             | CSB_Mekansal Planlama G.M.           | PlanlamaKadastro       | Yayınlanıyor      |          |
|          | 497       | dbb0bf39-2744-4d5d-a<br>1dff66b45441    | 97a- Adıyaman-Şanlıurfa-Diyarbakır Çevre Düzeni<br>Planı | Tekil Veri<br>Katmanı | Türkçe             | CSB_Mekansal Planlama G.M.           | PlanlamaKadastro       | Yayınlanıyor      |          |
|          |           |                                         |                                                          |                       |                    |                                      |                        |                   |          |

### Şekil 13 Metaveri Yönetimi modülü Metaveri Listesi sayfası görünüm

1.5. State

| Kod<br>↑ | Benzersiz Tanımlayıcı 🛧 | Kaynak Başlığı 🛧 | Metaveri Tipi<br>↑ | Metaveri<br>Dili ↑ | Kurum Bilgisi 🛧 | Metaveri Katalog<br>↑ | Yayın Durumu<br>↑ | şlemler |
|----------|-------------------------|------------------|--------------------|--------------------|-----------------|-----------------------|-------------------|---------|

"Kod", "Benzersiz Tanımlayıcı", "Kaynak Başlığı", "Metaveri Tipi", "Metaveri Dili", "Kurum Bilgisi", "Metaveri Katalog" ve "Yayın Durumu" kolonlarından her birinin üstüne tıklanarak, Metaveri Listesi sıralaması o kolona göre değiştirilebilmektedir. raft Bue OS

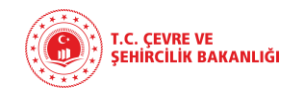

Bütün metaveriler arasında genel arama yapmak istendiğinde sol üstteki "Metaveri Listesi" kutucuğuna arama bilgilerini girerek, istenilen metaveriler aratılabilmektedir.

| Met | aver     | i Listesi                                | •                                                   |                       |                    | KOLON GÖSTER/GİZLE                   | FILTRELERİ KALI       | DIR +             | <u> </u> |
|-----|----------|------------------------------------------|-----------------------------------------------------|-----------------------|--------------------|--------------------------------------|-----------------------|-------------------|----------|
|     | Kod<br>↑ | Benzersiz Tanımlayıcı 🛧                  | Kaynak Başlığı ↑                                    | Metaveri Tipi 🛧       | Metaveri Dili<br>个 | Kurum Bilgisi 🛧                      | Metaveri Katalog<br>↑ | Yayın Durumu<br>↑ | İşlemler |
|     | 507      | 5cb0cdd9-51a8-408f-ab5e-<br>7515a3abf0be | NC Test Metaveri                                    | Mekansal Veri<br>Seti | Türkçe             | Özel Sektör                          | Afet                  | Aktif             |          |
|     | 506      | 435563b2-6d28-498b-971e-<br>5914b0833813 | Düzce Urban Atlas                                   | Mekansal Veri<br>Seti | Türkçe             | CSB_Coğrafi Bilgi Sistemleri<br>G.M. | PlanlamaKadastro      | Yayınlanıyor      |          |
|     | 505      | 1666e232-4e3b-4b38-99f6-<br>df489d0958ca | Yalova Urban Atlas                                  | Mekansal Veri<br>Seti | Türkçe             | CSB_Coğrafi Bilgi Sistemleri<br>G.M. | PlanlamaKadastro      | Yayınlanıyor      |          |
|     | 504      | 025fb26e-fd84-4179-8c13-<br>dcafb6807ea3 | lğdır Urban Atlas                                   | Mekansal Veri<br>Seti | Türkçe             | CSB_Coğrafi Bilgi Sistemleri<br>G.M. | PlanlamaKadastro      | Yayınlanıyor      |          |
|     | 503      | d3cb4cb1-72b8-4b42-b780-<br>2364a271433e | Ardahan Urban Atlas                                 | Mekansal Veri<br>Seti | Türkçe             | CSB_Coğrafi Bilgi Sistemleri<br>G.M. | PlanlamaKadastro      | Yayınlanıyor      |          |
|     | 502      | e73a2793-4160-4283-8b4a-<br>be0c034a5c9a | Bartın Urban Atlas                                  | Mekansal Veri<br>Seti | Türkçe             | CSB_Coğrafi Bilgi Sistemleri<br>G.M. | PlanlamaKadastro      | Yayınlanıyor      |          |
|     | 501      | 9a8c2f01-ca2f-47ff-9f46-<br>89db5bad6475 | Kırıkkale Urban Atlas                               | Mekansal Veri<br>Seti | Türkçe             | CSB_Coğrafi Bilgi Sistemleri<br>G.M. | PlanlamaKadastro      | Yayınlanıyor      |          |
|     | 500      | f7f83b4b-95fd-461b-967e-<br>05f1a24a19d6 | Tekirdağ Urban Atlas                                | Mekansal Veri<br>Seti | Türkçe             | CSB_Coğrafi Bilgi Sistemleri<br>G.M. | PlanlamaKadastro      | Yayınlanıyor      |          |
|     | 499      | 5833514f-1882-40a6-bbc4-<br>cade3b2452d4 | Bolu Çevre Düzeni Planı                             | Tekil Veri<br>Katmanı | Türkçe             | CSB_Mekansal Planlama G.M.           | PlanlamaKadastro      | Yayınlanıyor      |          |
|     | 498      | e343490d-ca93-42ef-a174-<br>a3638c08b960 | Bartın 25000 Çevre Düzeni Planı                     | Tekil Veri<br>Katmanı | Türkçe             | CSB_Mekansal Planlama G.M.           | PlanlamaKadastro      | Yayınlanıyor      |          |
|     | 497      | dbb0bf39-2744-4d5d-a97a-<br>1dff66b45441 | Adıyaman-Şanlıurfa-Diyarbakır Çevre Düzeni<br>Planı | Tekil Veri<br>Katmanı | Türkçe             | CSB_Mekansal Planlama G.M.           | PlanlamaKadastro      | Yayınlanıyor      |          |
|     |          |                                          |                                                     |                       |                    |                                      |                       |                   | 000      |

### Şekil 14 Metaveri Yönetimi modülü Metaveri Listesi genel arama

| Meta       | ver      | i Listesi                                |                                         |                       |                    |                                      |                                 |              | D Türkçe     |
|------------|----------|------------------------------------------|-----------------------------------------|-----------------------|--------------------|--------------------------------------|---------------------------------|--------------|--------------|
| CSB        |          |                                          |                                         |                       |                    | KOLON GÖSTER/GİZLE                   | FILTRELERI KAL                  |              | 0            |
|            | Kod      | Benzersiz Tanımlayıcı 🛧                  | Kaynak Başlığı 🛧                        | Metaveri Tipi 🛧       | Metaveri Dili<br>क | Kurum Bilgisi 🛧                      | Metaveri Katalog                | Yayın Durumu | lplemler     |
|            | 506      | 435563b2-6d28-498b-971e-<br>5914b0833813 | Düzce Urban Atlas                       | Mekansal Veri<br>Seti | Türkçe             | CSB. oğrafi Bilgi Sistemleri<br>G.M. | PlanlamaKadastro                | Yayınlanıyor |              |
|            | 505      | 1666e232-4e3b-4b38-99f6-<br>df489d0958ca | Yalova Urban Atlas                      | Mekansal Veri<br>Seti | Türkçe             | CSB oğrafi Bilgi Sistemleri<br>G.M.  | PlanlamaKadastro                | Yayınlanıyor |              |
|            | 504      | 025fb26e-fd84-4179-8c13-<br>dcafb6807ea3 | lğdır Urban Atlas                       | Mekansal Veri<br>Seti | Türkçe             | CSB_<br>G.M.                         | PlanlamaKadastro                | Yayınlanıyor |              |
|            | 503      | d3cb4cb1-72b8-4b42-b780-<br>2364a271433e | Ardahan Urban Atlas                     | Mekansal Veri<br>Seti | Türkçe             | CSB_ oğrafi Bilgi Sistemleri<br>G.M. | PlanlamaKadastro                | Yayınlanıyor |              |
|            | 502      | e73a2793-4160-4283-8b4a-<br>be0c034a5c9a | Bartın Urban Atlas                      | Mekansal Veri<br>Seti | Türkçe             | CSB_Coğrafi Bilgi Sistemleri<br>G.M. | PlanlamaKadastro                | Yayınlanıyor |              |
|            | 501      | 9a8c2f01-ca2f-47ff-9f46-<br>89db5bad6475 | Kırıkkale Urban Atlas                   | Mekansal Veri<br>Seti | Türkçe             | CSB_Coğrafi Bilgi Sistemleri<br>G.M. | PlanlamaKadastro                | Yayınlanıyor |              |
|            | 500      | f7f83b4b-95fd-461b-967e-<br>05f1a24a19d6 | Tekirdağ Urban Atlas                    | Mekansal Veri<br>Seti | Türkçe             | CSB_Coğrafi Bilgi Sistemleri<br>G.M. | PlanlamaKadastro                | Yayınlanıyor |              |
|            | 499      | 5833514f-1882-40a6-bbc4-<br>cade3b2452d4 | Bolu Çevre Düzeni Planı                 | Tekil Veri<br>Katmanı | Türkçe             | CSB_Mekansal Planlama G.M.           | PlanlamaKadastro                | Yayınlanıyor |              |
|            | 498      | e343490d-ca93-42ef-a174-<br>a3638c08b960 | Bartın 25000 Çevre Düzeni Planı         | Tekil Veri<br>Katmanı | Türkçe             | CSB_Mekansal Planlama G.M.           | PlanlamaKadastro                | Yayınlanıyor |              |
|            |          | dbb0bf39-2744-4d5d-a97a-                 | Adwaman-Sanleufa-Divarbake Cevre Düzeni | Tekil Veri<br>Katmanı | Türkçe             | CSB_Mekansal Planlama G.M.           | PlanlamaKadastro                | Yayınlanıyor | 000          |
| Örr        | ieği     | in genel aram                            | a kutucuğuna                            | Tekil Veri<br>Katmanı | Türkçe             | "Filtrele                            | ri Ka                           | ldır"        | butonu       |
| "CS<br>ola | B″่<br>า | yazılıp aratılın<br>metaverile           | ica, içinde CSB<br>r ekranda            |                       |                    | tıklayara                            | k da ya                         | oılan a      | arama filtre |
| gör        | ünı      | mektedir.                                |                                         |                       |                    | rastgele                             | <del>, me</del> vcu<br>sıralanı | r.           | rmetaverii   |

Şekil 15 Metaveri Yönetimi modülü Metaveri Listesi genel arama detaylı gösterimi

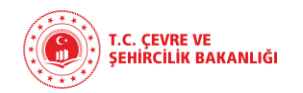

Örneğin, Kaynak Başlığı'nda "Alan" ifadesi geçen ve Kurum Bilgisi'nde "Maden" ifadesi geçen metaverileri listelemek için ilgili alanları doldurduktan sonra "**enter**"a basıldığında, metaveri listesi istenilen ifadelerin geçtiği şekilde sıralanmaktadır.

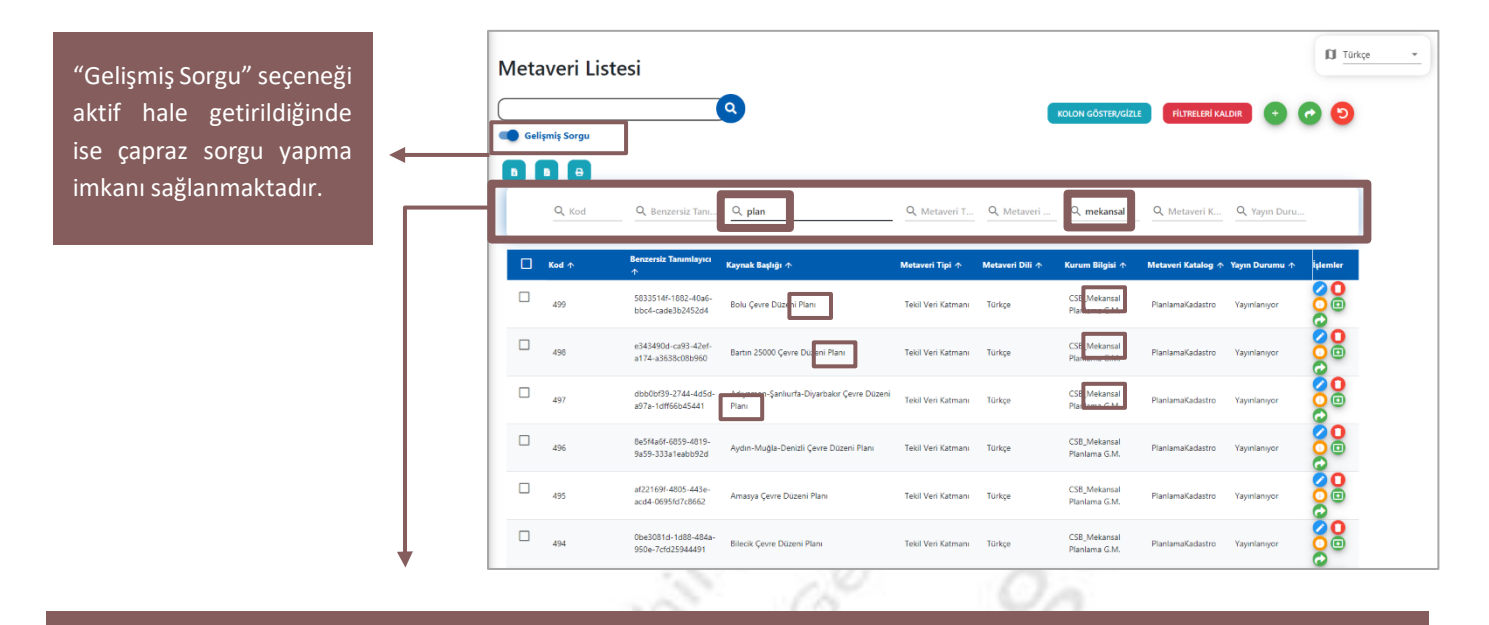

Gelişmiş sorgu aktifleştirildiğinde açılan alanda aranmak istenilen birden fazla anahtar kelime, ilgili bölümlere yazılarak çapraz sorgu yapılabilmektedir.

### Şekil 17 Metaveri Yönetimi modülü Metaveri Listesi detaylı arama

| formatina a     | Met              | avei     | ri Listesi   |                                          |                                                     |                       |                    |                                      |                       |                   |          |
|-----------------|------------------|----------|--------------|------------------------------------------|-----------------------------------------------------|-----------------------|--------------------|--------------------------------------|-----------------------|-------------------|----------|
|                 | Ge               | işmiş Se | <del>D</del> |                                          |                                                     |                       | KOLON GÖSTER/GİZLE | FILTRELERI KALD                      | HR +                  | 00                |          |
|                 | ▋⋏₿ノ             | S 🗆 🗖    | Kod<br>↑     | Benzersiz Tanımlayıcı 🛧                  | Kaynak Başlığı 🛧                                    | Metaveri Tipi 🛧       | Metaveri Dili      | Kurum Bilgisi 🛧                      | Metaveri Katalog<br>か | Yayın Durumu<br>个 | İşlemler |
|                 |                  |          | 506          | 435563b2-6d28-498b-971e-<br>5914b0833813 | Düzce Urban Atlas                                   | Mekansal Veri<br>Seti | Türkçe             | CSB_Coğrafi Bilgi Sistemleri<br>G.M. | PlanlamaKadastro      | Yayınlanıyor      |          |
|                 |                  |          | 505          | 1666e232-4e3b-4b38-99f6-<br>df489d0958ca | Yalova Urban Atlas                                  | Mekansal Veri<br>Seti | Türkçe             | CSB_Coğrafi Bilgi Sistemleri<br>G.M. | PlanlamaKadastro      | Yayınlanıyor      |          |
|                 | 1.10             |          | 504          | 025fb26e-fd84-4179-8c13-<br>dcafb6807ea3 | lğdır Urban Atlas                                   | Mekansal Veri<br>Seti | Türkçe             | CSB_Coğrafi Bilgi Sistemleri<br>G.M. | PlanlamaKadastro      | Yayınlanıyor      |          |
| ↓ I             | 102              |          | 503          | d3cb4cb1-72b8-4b42-b780-<br>2364a271433e | Ardahan Urban Atlas                                 | Mekansal Veri<br>Seti | Türkçe             | CSB_Coğrafi Bilgi Sistemleri<br>G.M. | PlanlamaKadastro      | Yayınlanıyor      |          |
| •               |                  |          | 502          | e73a2793-4160-4283-8b4a-<br>be0c034a5c9a | Bartın Urban Atlas                                  | Mekansal Veri<br>Seti | Türkçe             | CSB_Coğrafi Bilgi Sistemleri<br>G.M. | PlanlamaKadastro      | Yayınlanıyor      |          |
| ovori listosini | Tabley           | / -      | 501          | 9a8c2f01-ca2f-47ff-9f46-<br>89db5bad6475 | Kırıkkale Urban Atlas                               | Mekansal Veri<br>Seti | Türkçe             | CSB_Coğrafi Bilgi Sistemleri<br>G.M. | PlanlamaKadastro      | Yayınlanıyor      |          |
| aven iistesini  | Tabioyu yazurir. | N -      | 500          | f7f83b4b-95fd-461b-967e-<br>05f1a24a19d6 | Tekirdağ Urban Atlas                                | Mekansal Veri<br>Seti | Türkçe             | CSB_Coğrafi Bilgi Sistemleri<br>G.M. | PlanlamaKadastro      | Yayınlanıyor      |          |
| cel"e aktarir.  |                  |          | 499          | 5833514f-1882-40a6-bbc4-<br>cade3b2452d4 | Bolu Çevre Düzeni Planı                             | Tekil Veri<br>Katmanı | Türkçe             | CSB_Mekansal Planlama G.M.           | PlanlamaKadastro      | Yayınlanıyor      |          |
|                 |                  |          | 498          | e343490d-ca93-42ef-a174-<br>a3638c08b960 | Bartın 25000 Çevre Düzeni Planı                     | Tekil Veri<br>Katmanı | Türkçe             | CSB_Mekansal Planlama G.M.           | PlanlamaKadastro      | Yayınlanıyor      |          |
|                 |                  |          | 497          | dbb0bf39-2744-4d5d-a97a-<br>1dff66b45441 | Adıyaman-Şanlıurfa-Diyarbakır Çevre Düzeni<br>Planı | Tekil Veri<br>Katmanı | Türkçe             | CSB_Mekansal Planlama G.M.           | PlanlamaKadastro      | Yayınlanıyor      |          |
|                 |                  |          | 496          | 8e5f4a6f-6859-4819-9a59-<br>333a1eabb92d | Aydın-Muğla-Denizli Çevre Düzeni Planı              | Tekil Veri<br>Katmanı | Türkçe             | CSB_Mekansal Planlama G.M.           | PlanlamaKadastro      | Yayınlanıyor      |          |

Şekil 16 Metaveri Yönetimi modülü Metaveri Listesi indir/yazdır

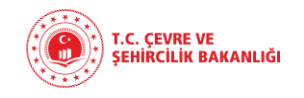

### 10.4.1. Metaveri Ekleme İşlemi

| Met | ave      | ri Listesi                               |                                                     |                       |                    | KOLON GÖSTER/GİZLE                   | FILTRELERI KALL  |              | D Türkçe • |     | Şekildeki butona tıklandığı |
|-----|----------|------------------------------------------|-----------------------------------------------------|-----------------------|--------------------|--------------------------------------|------------------|--------------|------------|-----|-----------------------------|
|     | Kod<br>↑ | Benzersiz Tanımlayıcı 🛧                  | Kaynak Başlığı 🛧                                    | Metaveri Tipi 🛧       | Metaveri Dili<br>↑ | Kurum Bilgisi 🛧                      | Metaveri Katalog | Yayın Durumu | lplemier   |     | zaman, metaveri yükleme     |
|     | 506      | 435563b2-6d28-498b-971e-<br>5914b0833813 | Düzce Urban Atlas                                   | Mekansal Veri<br>Seti | Türkçe             | CSB_Coğrafi Bilgi Sistemleri<br>G.M. | PlanlamaKadastro | Yayınlanıyor |            |     | işlemi başlatılır.          |
|     | 505      | 1666e232-4e3b-4b38-99f6-<br>df489d0958ca | Yalova Urban Atlas                                  | Mekansal Veri<br>Seti | Türkçe             | CSB_Coğrafi Bilgi Sistemleri<br>G.M. | PlanlamaKadastro | Yayınlanıyor |            |     |                             |
|     | 504      | 025fb26e-fd84-4179-8c13-<br>dcafb6807ea3 | lğdır Urban Atlas                                   | Mekansal Veri<br>Seti | Türkçe             | CSB_Coğrafi Bilgi Sistemleri<br>G.M. | PlanlamaKadastro | Yayınlanıyor |            | 2   |                             |
|     | 503      | d3cb4cb1-72b8-4b42-b780-<br>2364a271433e | Ardahan Urban Atlas                                 | Mekansal Veri<br>Seti | Türkçe             | CSB_Coğrafi Bilgi Sistemleri<br>G.M. | PlanlamaKadastro | Yayınlanıyor |            | ·   |                             |
|     | 502      | e73a2793-4160-4283-8b4a-<br>be0c034a5c9a | Bartin Urban Atlas                                  | Mekansal Veri<br>Seti | Türkçe             | CSB_Coğrafi Bilgi Sistemleri<br>G.M. | PlanlamaKadastro | Yayınlanıyor |            | 1.0 |                             |
|     | 501      | 9a8c2f01-ca2f-47ff-9f46-<br>89db5bad6475 | Kirikkale Urban Atlas                               | Mekansal Veri<br>Seti | Türkçe             | CSB_Coğrafi Bilgi Sistemleri<br>G.M. | PlanlamaKadastro | Yayınlanıyor |            | 0   |                             |
|     | 500      | f7f83b4b-95fd-461b-967e-<br>05f1a24a19d6 | Tekirdağ Urban Atlas                                | Mekansal Veri<br>Seti | Türkçe             | CSB_Coğrafi Bilgi Sistemleri<br>G.M. | PlanlamaKadastro | Yayınlanıyor |            | 0:  |                             |
|     | 499      | 5833514f-1882-40a6-bbc4-<br>cade3b2452d4 | Bolu Çevre Düzeni Planı                             | Tekil Veri<br>Katmanı | Türkçe             | CSB_Mekansal Planlama G.M.           | PlanlamaKadastro | Yayınlanıyor |            | 1   |                             |
|     | 498      | e343490d-ca93-42ef-a174-<br>a3638c08b960 | Bartın 25000 Çevre Düzeni Planı                     | Tekil Veri<br>Katmanı | Türkçe             | CSB_Mekansal Planlama G.M.           | PlanlamaKadastro | Yayınlanıyor |            |     |                             |
|     | 497      | dbb0bf39-2744-4d5d-a97a-<br>1dff66b45441 | Adıyaman-Şanlıurfa-Diyarbakır Çevre Düzeni<br>Planı | Tekil Veri<br>Katmanı | Türkçe             | CSB_Mekansal Planlama G.M.           | PlanlamaKadastro | Yayınlanıyor |            |     |                             |
|     | 496      | 8e5f4a6f-6859-4819-9a59-<br>333a1eabb92d | Aydın-Muğla-Denizli Çevre Düzeni Planı              | Tekil Veri<br>Katmanı | Türkçe             | CSB_Mekansal Planlama G.M.           | PlanlamaKadastro | Yayınlanıyor |            | 1   |                             |

### Şekil 18 Metaveri Yönetimi modülü Metaveri Listesi Metaveri Ekleme İşlemi

Costan and sister 1

### 10.4.1.1. MEVCUT XML FORMATINDA DOSYA YÜKLEYEREK METAVERİ GİRİŞİ YAPMAK

Metaveri yükleme işlemi sayfası, aşağıdaki gibi ekran üzerinde açılacaktır. Bu aşamada, "Dosya Seç" butonuna tıklanarak, mevcut bir xml dosyası seçilerek metaveri girilebilmektedir. Bu yöntem kullanıldığında, küresel standartlara uygun olarak doldurulması gereken birçok alan, xml dosyasının yüklenmesi ile doldurulmuş halde görüntülenecektir. Bir diğer yöntem olarak, [mevcut bir xml dosyası yoksa] metaveri bilgileri manuel olarak da doldurulabilmektedir.

| Metaveri Ekleme İşlemi                   |                                  |                         | 8                     | Nº0   |                                         |
|------------------------------------------|----------------------------------|-------------------------|-----------------------|-------|-----------------------------------------|
| . KİMI İK ANAH                           |                                  |                         | BÇIKTI AL(XML)        |       | 8 6                                     |
| METAVERI BİLGİSİ SINIFLANDIRMA KELİM     | ELER KONUMSAL ZAMAN DOĞRULUK UYC | GUNLUK SINIRLAMALAR KUR | UMSAL GORUNUM         |       |                                         |
| Metaveri Sahibi Kurum                    | *                                |                         |                       | "Do   | osya Seç"                               |
| Metaveri Organizasyon Logo Adresi        |                                  |                         |                       | → but | onuna                                   |
| Metaveri Kataloğu 🔀 🗮                    | *                                |                         |                       | tıkl  | ayarak, mevcut<br>Liformatlı dosva      |
| Kaynak Tipi 🔀 *                          | *                                |                         |                       | 500   | me islemi                               |
| Metaveri Tarihi 🕕                        |                                  |                         |                       | baş   | ilatılır.                               |
| Metaveri Dili 🔀 *                        | *                                |                         |                       | 1.2   | ( ) ( ) ( ) ( ) ( ) ( ) ( ) ( ) ( ) ( ) |
| Metaveri İletişim Bilgisi 🗨 🛛 🛤          | și ekle                          |                         |                       | 2     |                                         |
| Kurum Adı                                |                                  |                         |                       |       |                                         |
|                                          |                                  |                         |                       |       |                                         |
| E-Posta                                  | EKLE                             |                         |                       |       |                                         |
| * sfadesi bulunduran alanlar zorunludur. |                                  | KAPAT KAYDET            | T KAYDET VE YENÎ EKLE |       |                                         |

Şekil 19 Metaveri Yönetimi modülü Metaveri Listesi dosya yükleyerek metaveri ekleme İşlemi

S XX

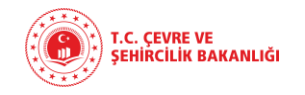

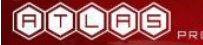

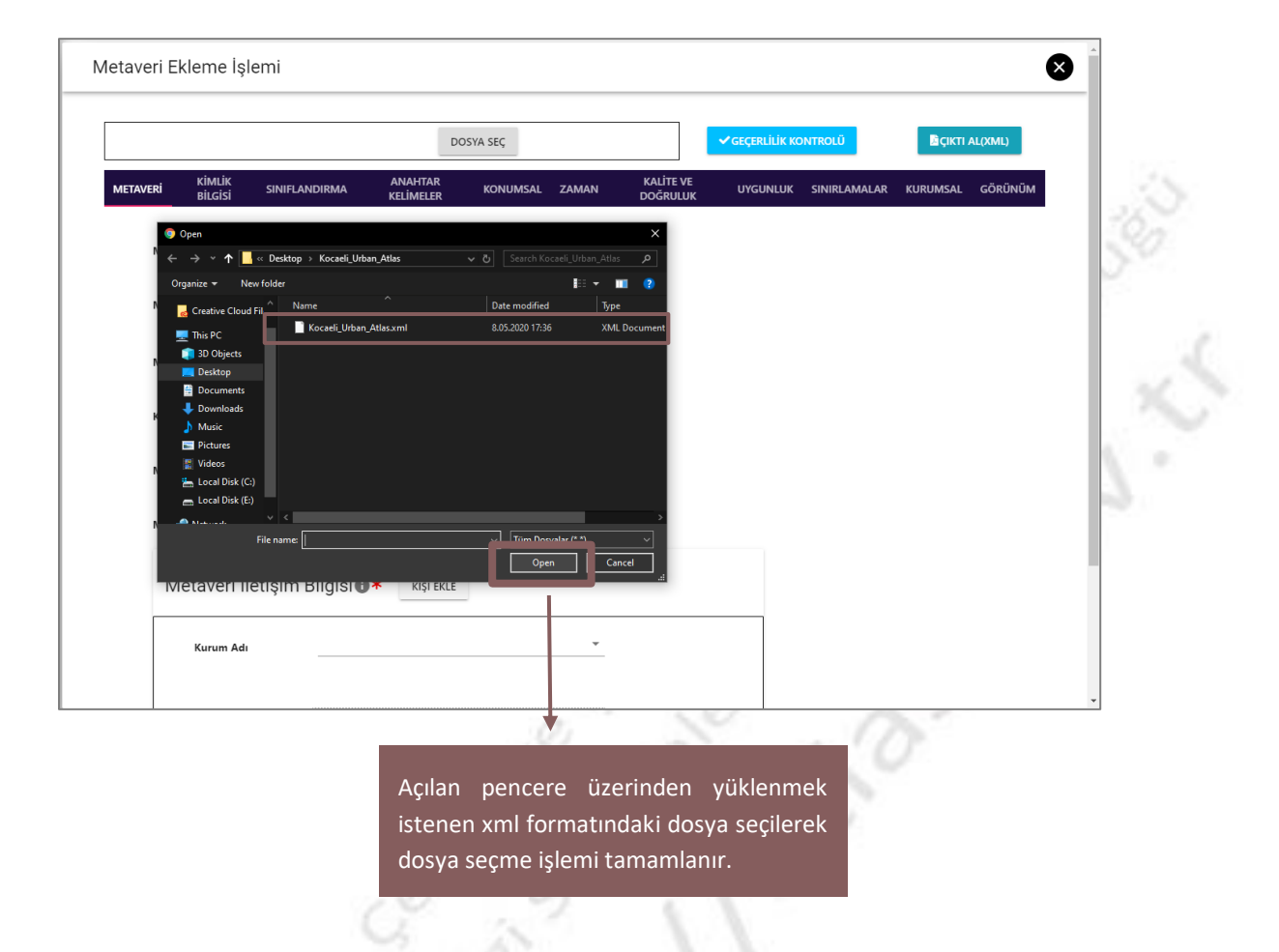

Şekil 20 Metaveri Yönetimi modülü Metaveri Listesi dosya yükleme işlemi

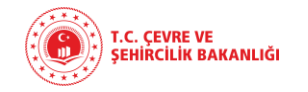

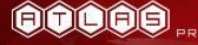

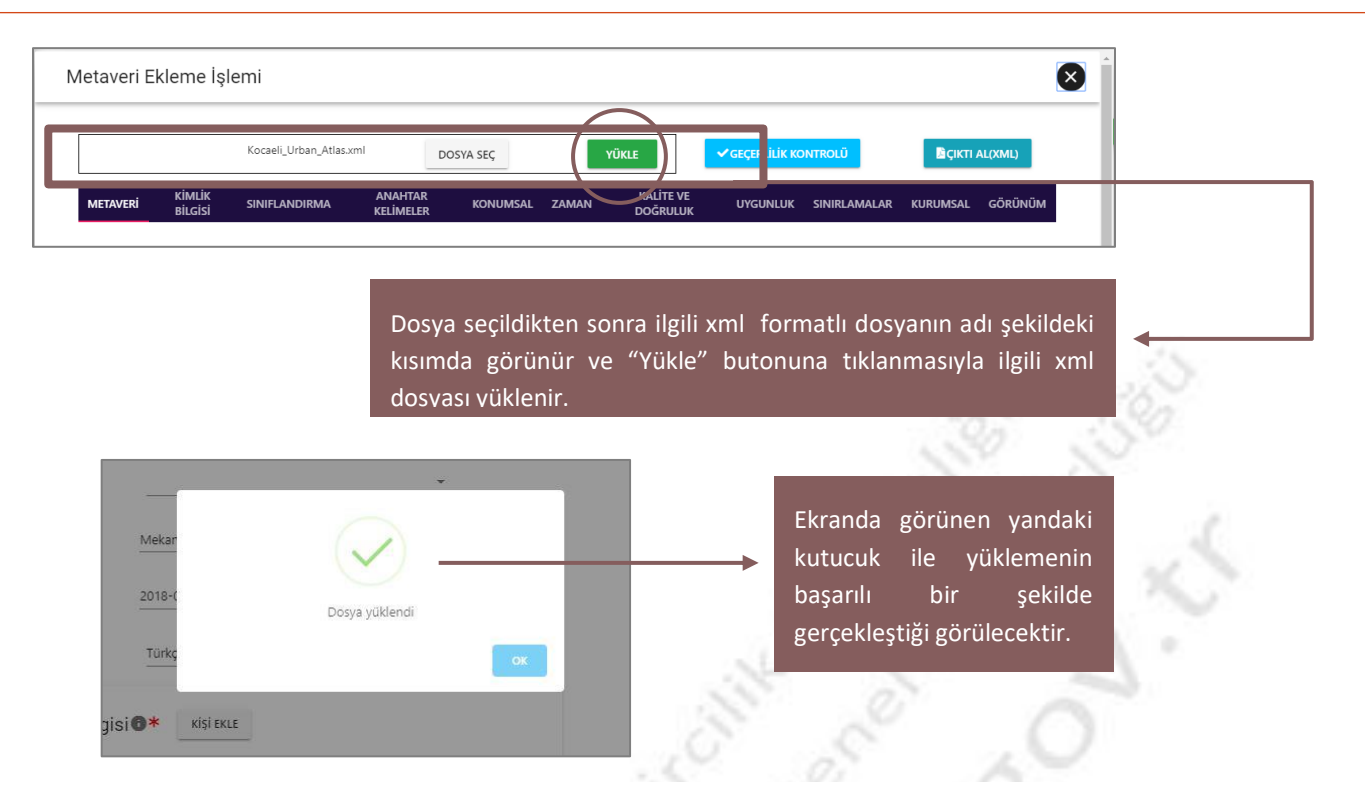

### Şekil 21 Metaveri Yönetimi modülü Metaveri Listesi dosya yükleme işlemi detaylı gösterimi

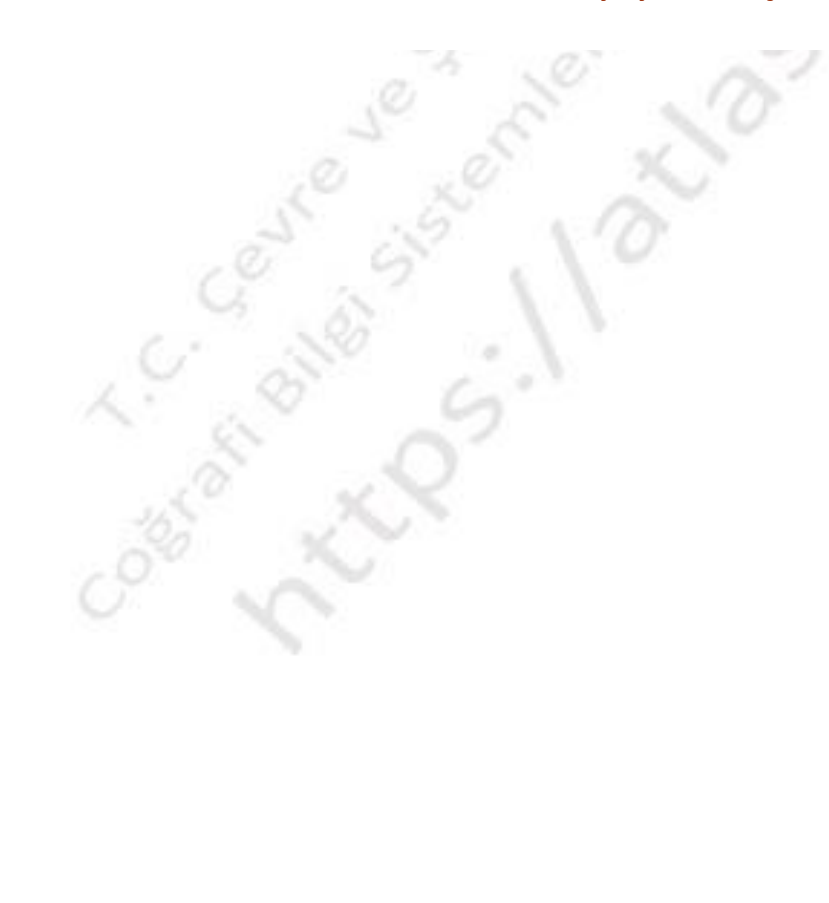

İlgili xml dosyası yüklendikten sonra, Metaveri Ekleme İşlemi sayfasındaki bazı zorunlu bilgilerin dolmuş olduğu görülecektir. Bu aşamadan sonra girilmesi gerekli diğer alanlar doldurulacaktır.

1. İlk olarak "Metaveri" alanı doldurulmak üzere açılacaktır. İlgili sayfa dolduruldukça sağa doğru ilerlenecek ve en son "Görünüm" alanının da doldurulması ile işlem tamamlanacaktır.

|                                     | Kocaeli_Urban_Atlas.xi                       | DO DO                                       | SYA SEÇ                          | YÜKLE                   | ✓ GEÇERLİLİK KONTROLÜ | CIKTI AL(XML)                                                |
|-------------------------------------|----------------------------------------------|---------------------------------------------|----------------------------------|-------------------------|-----------------------|--------------------------------------------------------------|
| METAVERI KİMLİK<br>Bilgisi          | SINIFLANDIRMA                                | anahtar<br>Kelimeler                        | Konumsal zamai                   | N KALİTE VE<br>DOĞRULUK | uygunluk sinirlamal   | AR KURUMSAL GÖRÜNÜM                                          |
| Metaveri Sahibi Kurun               | 1                                            |                                             |                                  | <u>^</u>                |                       |                                                              |
| Metaveri Organizasyo                | n Logo Adresi                                | * CSB_İl Müdürli                            | ükleri                           |                         |                       | "Metaveri Sahibi Kuru                                        |
| Metaveri Kataloğu 📵                 | *                                            | CSB_Altyapı ve H                            | Kentsel Dönüşüm G.M.             |                         |                       | açılan liste u<br>seçilecektir. Listeder                     |
| Kaynak Tipi 🚯 *                     | N                                            | CSB_ÇED ve İzin                             | Denetim G.M.                     |                         |                       | yapmadan arama kut                                           |
| Metaveri Tarihi 🕕                   | 2                                            | CSB_Çevre Yöne<br>CSB_Coğrafi Bilg          | itimi G.M.<br>ji Sistemleri G.M. | Ţ                       |                       | çıkan sonuçlar a                                             |
| Metaveri Dili 🚯 *                   |                                              | Türkçe                                      |                                  | -                       |                       | seçilebilmektedir.                                           |
| E-Posta                             | Cografi Bilg<br>metaveri@<br>Gecersiz E-Post | i Sistemleri Genel<br>Isb.govtr<br>a Adresi | Müdürlügü                        | EKLE                    |                       | ile e-posta eklenir ve<br>butonu ile eklenmiş<br>kaldırılır. |
| ★ :ifadesi bulunduran alanlar zorur | ludur.                                       |                                             |                                  |                         | КАРАТ                 | RAYDET KAYDET VE YENÎ EKLE                                   |
|                                     | KA                                           | PAT                                         | KAYDET                           | KAYDE                   | ET VE YENİ EKLE       |                                                              |

Şekil 22 Metaveri Yönetimi modülü Metaveri Listesi dosya yükleme işlemi sonrası ek bilgi ekleme işlemi

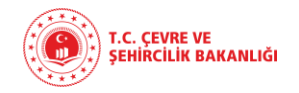

2. "Kimlik Bilgisi" alanına gelindiğinde önemli olan nokta, TUCBS Metaveri Standartları ve küresel standartlarda olması gereken, kullanıcı tarafından yüklenmiş xml dosyasının "Kaynak Linki" bölümünün kontrolünün sağlanmasıdır.

| METAVEI KİMLİK<br>BİLGİSİ            | Kocseli_Urban_Atlas.xml DOSVA SEÇ YÜKLE ✓GEÇERLİLİK KONTROLÜ<br>INIFLANDIRMA ANAHTAR KONUMSAL ZAMAN KALİTE VE UYGUNLUK SINIRLAMALAR | BÇIKTI ALQOML)<br>KURUMSAL GÖRÜNÜM |
|--------------------------------------|----------------------------------------------------------------------------------------------------|------------------------------------|
| Kaynak Bilgiler                      | i                                                                                                    | 10                                 |
| Kaynak Başlığı 🕕 *                   | Kocaeli_Urban Atlas                                                                                                    |                                    |
| Kaynak Özeti 🕕 *                     | Kocaeli iline ait Urban Atlas                                                                                                    |                                    |
| Kaynak Linki 🛙                       | *                                                                                                    |                                    |
| Servis Tipi                          | WMS                                                                                                    | 1                                  |
| Link                                 | https://tucbs-public-api.csb.gov.tr/trk_cbsgm_sehir_atlasi,                                                                         |                                    |
| Bağlantı Tipi                        | HTTP Üzerinden Şifrelendirme                                                                                                    |                                    |
| Kullanıcı Adı                        | Atlas.Kullanici                                                                                                    |                                    |
| Kullanıcı Şifre                      | <i>ه</i>                                                                                                    |                                    |
| Birleştirilmiş K                     | 10 III IIII IIII IIIII IIIIIIIIIIIIIIII                                                                                             |                                    |
|                                      | EKLE                                                                                                    |                                    |
| Link                                 | https://tucbs-public-api.csb.gov.tr/trk_tanmorman_maj                                                                               |                                    |
| ★ :ifadesi bulunduran alanlar zorunl | dur.                                                                                                    |                                    |
|                                      |                                                                                                    |                                    |
| Metaveri ka                          | ynağına ilişkin bilgiler bu alanda                                                                                                  |                                    |
| görünür. Me                          | vcut xml dosyasından ekli olarak                                                                                                    |                                    |
| gelmemesi d                          | urumunda manuel olarak girilir. Metaveri kayr                                                                                       | hak linkine ilişkin bilgile        |
|                                      | alandan gorun<br>bir bölümü me                                                                                                    | evcut dosyanın yüklenm             |
|                                      | doldurulmuş                                                                                                    | olarak görünebilir. Bu             |
| var ise hu a                         | orreștirimiș kaynakiara alt link yanında "Bağlı                                                                                     | antı Tipi", "Kullanıcı Ad          |
|                                      |                                                                                                    |                                    |

Şekil 23 Metaveri Yönetimi modülü Metaveri Listesi dosya yükleme işlemi sonrası ek bilgi ekleme işlemi – Kimlik Bilgisi

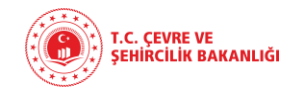

"Kontrol Et" butonuna tıklanmasıyla açılan pencere, ilgili metaverinin hangi katmanla ilişkili olup olmadığını seçme imkanı sağlamaktadır. Metaveri kayıt işleminin gerçekleştirilmiş olduğu anlamına gelmez.

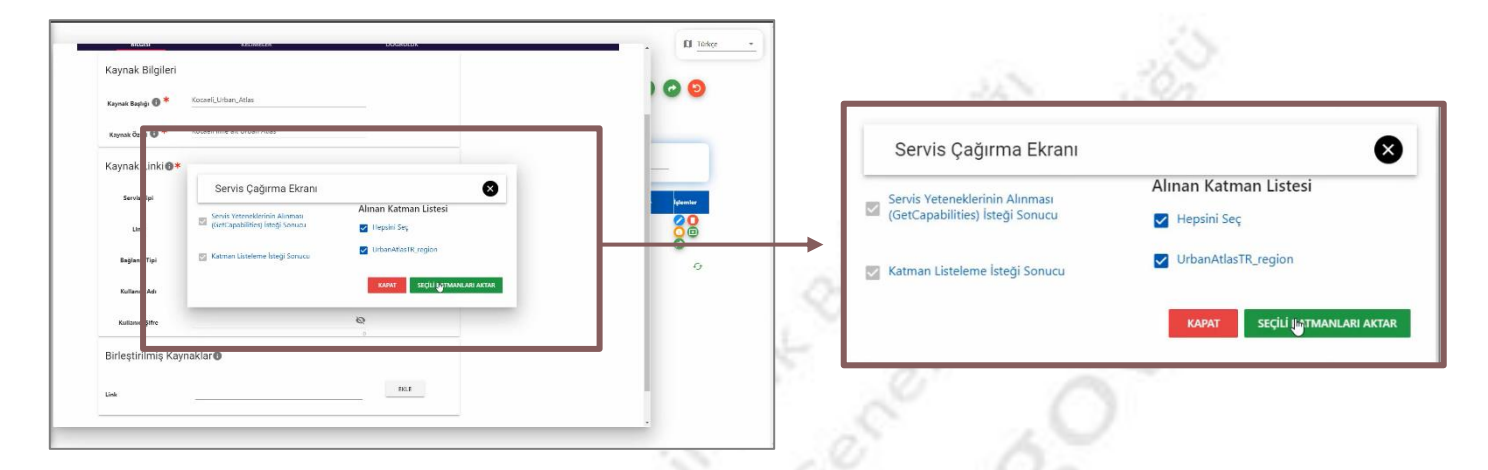

### Şekil 24 Metaveri Yönetimi modülü Metaveri Listesi dosya yükleme işlemi "Kontrol Et" butonu

"Kontrol Et" butonuna tıklanmasıyla açılan pencere, "Servis Çağırma Ekranı" olarak görülmektedir. Bu pencere üzerinden ilgili metaverinin ilişkili olduğu katmanları seçme imkanı sağlanmaktadır.

|                                 | C' Nº                 |       |
|---------------------------------|-----------------------|-------|
| Servis Çağırma Ekranı           | 8                     | . 6   |
| Servis Veteneklerinin Alınması  | Alınan Katman Listesi | - 10- |
| (GetCapabilities) İsteği Sonucu | 🗹 Hepsini Seç         |       |
| Katman Listeleme İsteği Sonucu  | JrbanAtlasTR_region   |       |

Metaveri, eğer tüm katmanlarla ilişkili ise "Hepsini Seç" kutucuğuna tıklayarak tüm katmanlarla ilişkili olduğu işlenebilir. Bütün katmanların metaverisi ortak ise bu kutucuk işaretlenir.

Eğer ilgili metaveri tüm katmanlarla ilişkili değilse, seçili olan "Hepsini Seç" kutucuğuna tıklayarak hepsini seçme işlemi kaldırılarak, metaverinin ilişkili olduğu katman ya da katmanlar "Alınan Katman Liste..i"nden seçilerek, yanlarındaki kutucuk işaretlenir.

KAPAT

Şekil 25 Metaveri Listesi Servis Çağırma Ekranı "Alınan Katman Listesi"

SEÇİLİ KATMANLARI AKTAR

27

Metaverinin ilişkili olduğu katmanların seçim işlemi sonrasında, Alınan Katman Listesi'nin en altında bulunan "Kapat" butonuyla ilgili işlem kaydetmeden kapatılır veya "Seçili Katmanları Aktar" butonuna tıklanarak metaveri seçili katmanlara aktarılır.

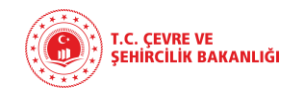

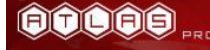

|   |                   | Kocaeli_Urban_Atlas.xm | DO!                  | SYA SEÇ  | ΥŪ    | İKLE                  | ✓GEÇERLİLİK KO | ONTROLÜ      | 🖹 СІКТІ Л | AL(XML) |
|---|-------------------|------------------------|----------------------|----------|-------|-----------------------|----------------|--------------|-----------|---------|
|   | METAVERI BİLGİSİ  | SINIFLANDIRMA          | ANAHTAR<br>KELİMELER | KONUMSAL | ZAMAN | KALİTE VE<br>DOĞRULUK | UYGUNLUK       | SINIRLAMALAR | KURUMSAL  | GÖRÜNÜM |
|   | Başlık Kate       | egorisi <b>@*</b>      |                      |          |       |                       |                |              |           |         |
| : | Başlık Kategorisi |                        |                      |          | •     | EKLE                  |                |              |           |         |
| : |                   | TUCBS_AraziKull        | animi_KentAtlasi     |          |       | KALDIR                |                |              |           |         |

Şekil 26 Metaveri Yönetimi modülü Metaveri Listesi dosya yükleme işlemi sonrası ek bilgi ekleme işlemi – Sınıflandırma

**3.** "Sınıflandırma" alanında metaveri başlığına ait bilgiler yer almaktadır. "Başlık Kategorisi" alanı liste üzerinden seçilir ve "Ekle" butonu ile istenilen başlık kategorisi eklenir. "Kaldır" butonuna tıklanmasıyla, eklenmiş olan başlık kategorisi kaldırılabilmektedir.

| 01_Coğrafi Grid Sistemleri       |
|----------------------------------|
| 01_Koordinat Referans Sistemleri |
| 02_İdari Birimler                |
| 03_Coğrafi Yer Adları            |
| 04_Kadastro                      |
| 05_Bina                          |
| 06_Adres                         |
| 07_Yükseklik                     |
| 08_Ortogörüntü_5000_Alt          |
| 08_Ortogörüntü_5000_Üst          |
| 09_Demiryolu Ağı                 |
| 09_Deniz ve İçsular Ulaşım Ağı   |
| 09_Hava Ulaşım Ağı               |

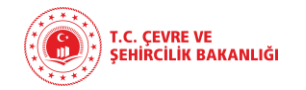

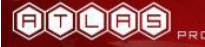

### 09\_Karayolu Ulaşım Ağı (Şehirlerarası)

- 09\_Karayolu Ulaşım Ağı (Yerel)
- 09\_Kent İçi Raylı Sistemler ve Kablolu Ulaşım Ağı

C. Gevre Sistern

- 10\_Hidroğrafya
- 11\_Hidrojeoloji
- 11\_Jeofizik
- 11\_Jeoloji

Tablo 1 Metaveri Yönetimi modülü Metaveri Listesi dosya yükleme işlemi sonrası ek bilgi ekleme işlemi

– Sınıflandırma – Başlık Kategorisi

KULLANIM KILAVUZU

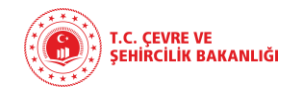

|                   | Kocaeli_Urban_Atlas.xml DOSYA SEC           | YÜKLE                                |                                  | <b>AL)</b>                            |
|-------------------|---------------------------------------------|--------------------------------------|----------------------------------|---------------------------------------|
| KİMLİK<br>BILGISI | ANAHTAR KONUM                               | SAL ZAMAN KALİTEVE UN<br>DOĞRULUK UN | ygunluk sinirlamalar kurumsal gö | RŨNŨM                                 |
|                   | ( Arazi Kullanımı , ,2020-04-23 ) Kocaeli ( | Jrban Atlas                          | KALDIR                           | <b>   </b>                            |
|                   | (TUCBS, publication, 30-12-12) Urb          | an Atlas                             | KALDIR                           |                                       |
| Tema Seç 🕕        | * 12_Arazi Örtüsü                           | ·                                    |                                  | · · · · · · · · · · · · · · · · · · · |
| Anahtar Kelime Se | . The Arazi Örtüsü Grid Coverage            | <u>^</u>                             | Eklenen tei                      | ma ve anahtar kelime liste            |
| EVIE              | Arazi Örtüsü Birimi                         |                                      | alandan gö                       | rülmektedir.                          |
|                   | Arazi Örtüsü Grid Coverage                  |                                      |                                  | 0.000                                 |
| Sistem Dışı Ar    | hahtar Kelim                                |                                      |                                  |                                       |
| Anahtar Kelim     | *                                           |                                      |                                  | 12.                                   |
| Anahtar Kelime Te | masi *                                      |                                      |                                  | 6                                     |
| Tarih Tipi א      |                                             | ·                                    |                                  | N 1%                                  |
| Referans Tar      | hi                                          |                                      |                                  |                                       |
| icitians fai      |                                             |                                      |                                  |                                       |
|                   |                                             |                                      |                                  | -                                     |

### Şekil 27 Metaveri Yönetimi modülü Metaveri Listesi dosya yükleme işlemi sonrası ek bilgi ekleme işlemi – Anahtar Kelimeler

4. "Anahtar Kelimeler" alanında "Tema" ve "Anahtar Kelime" listelerinden metaveriyle ilişkin olanlar seçilir. Veri temalarına göre sisteme eklenen anahtar kelimelerin dışında anahtar kelime eklemek için ise eklenecek 32 adet TUCBS coğrafi veri temasından uygun olan tema seçilir ve eklenmek istenen anahtar kelime eklenmiş olur. Anahtar kelimelerin portal aracılığıyla kolay bulunması için oluşturulmuş olması nedeniyle veriyi en iyi tarif eden kelime anahtar kelime olarak seçilmelidir.

Örneğin Ortofoto için çözünürlük, ait olduğu yıl, il ve bölge bilgileri anahtar kelime olarak eklenebilir.

"Ekle" butonuna basılması ile eklenir ve "Yeni Anahtar Kelime Oluştur" butonu ile sistem dışı olan yeni anahtar kelime oluşturulur.

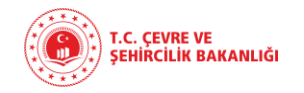

5. "Konumsal" alanına gelindiğinde metaveriye ait koordinat bilgisi girilir. Kuzey ve güney enlem değerleri ile doğu ve batı boylam değerleri "Ekle" butonu ile eklenir. "Kaldır" butonu ile eklenilen değerler kaldırılmak isteniyorsa kaldırılır.

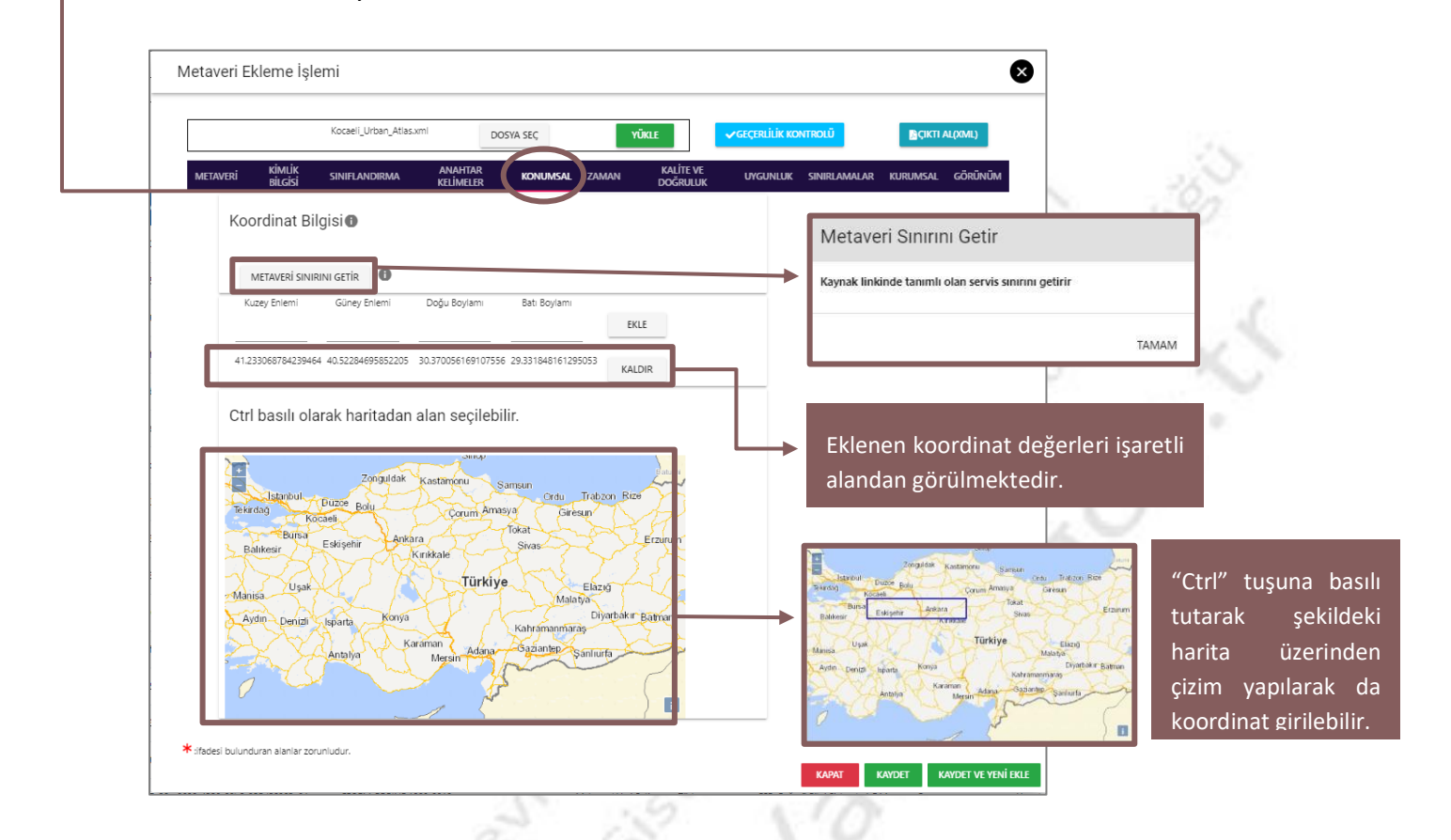

Şekil 28 Metaveri Yönetimi modülü Metaveri Listesi dosya yükleme işlemi sonrası ek bilgi ekleme işlemi San one

- Konumsal -085aft

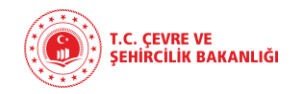

**6.** "Zaman" alanına gelindiğinde, ilgili verinin güncelleme periyodu başlangıç ve bitiş tarih aralıkları ile belirtilir. Metaverinin üretildiği tarih girilir. Buna ek olarak, veri setinin yayınlanma ve aktif olma tarihi girilir. Son olarak, verinin son güncellendiği tarih eklenir.

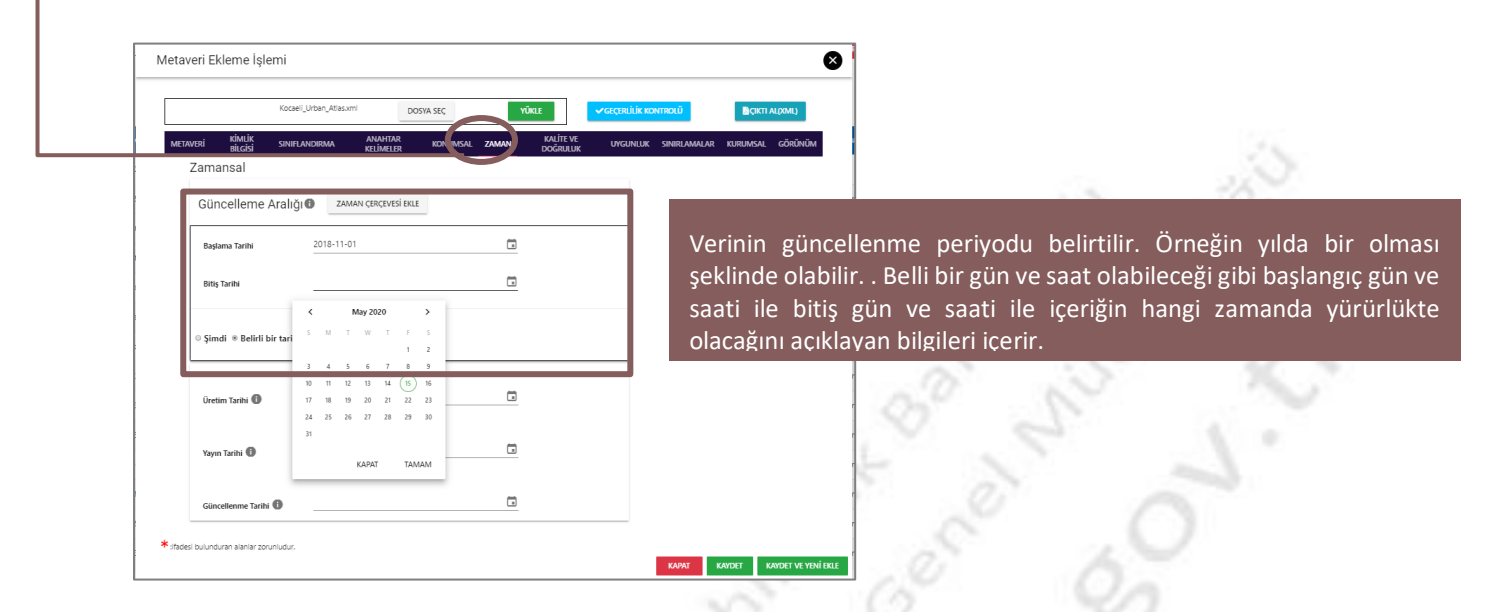

Şekil 29 Metaveri Yönetimi modülü Metaveri Listesi dosya yükleme işlemi sonrası ek bilgi ekleme

# işlemi – Zaman

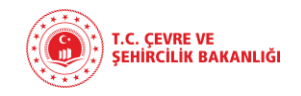

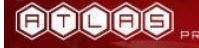

| Metaveri Ekleme İş                                                                                                    | lemi                                                                                             |                                                                                                    |                                                                                                    |                 |                                           |                                     | 8                                           |
|----------------------------------------------------------------------------------------------------|--------------------------------------------------------------------------------------------------|----------------------------------------------------------------------------------------------------|----------------------------------------------------------------------------------------------------|-----------------|-------------------------------------------|-------------------------------------|---------------------------------------------|
|                                                                                                    | Kocaeli_Urban_Atlas.xn                                                                           | DOSYA SEÇ                                                                                                    | YÜKLE                                                                                              | ✓GEÇERLİLİK KON | TROLÜ                                     | CIKTI AL(XML)                       |                                             |
| METAVERI KİMLİK<br>BİLGİSİ                                                                                                    | SINIFLANDIRMA                                                                                    | anahtar konumsal 2<br>Kelimeler konumsal 2                                                                                                    | ZAMAN KALİTE VE<br>DOĞRULU''                                                                       | UYGUNLUK        | sinirlamalar kur                          | umsal görünüm                       |                                             |
| Kalite 🙃                                                                                                    |                                                                                                  |                                                                                                    |                                                                                                    |                 |                                           |                                     |                                             |
| Geçmiş Bilgisi ≭                                                                                                    | A<br>d<br>K<br>i:<br>V                                                                           | umaç: [Kentsel alanlarda arazi kullar<br>lurumunun belirlenmesidir.]<br>lullanım: [Analiz.planlama,kentsel g<br>zlenmesi,arazi değişimlerinin izlenmi<br>(erinin Kökeni: [True Ortofoto] | nım ≜<br>elişimin<br>esi vb.] ▼                                                                    |                 | Mekansa                                   | l çözünürlü<br>i ifada ada          | ik veri setinin deta                        |
| Mekansal Ç                                                                                                    | özünürlük                                                                                        | MEKANSAL ÇÖZÜNÜRLÜK EKLE                                                                                                    |                                                                                                    |                 | aralığına<br>veya eş                      | denk gele<br>değer ölç              | en sıfırlar kümesi<br>ekleri ifade ede      |
| Eşdeğer Ölçek                                                                                                    | 1/                                                                                               |                                                                                                    |                                                                                                    |                 | Eşdeğer<br>açıklayan                      | ölçek gene<br>bir tamsay            | llikle payda ölçeği<br>yı olarak ifade edil |
| Mesafe                                                                                                    |                                                                                                  |                                                                                                    |                                                                                                    |                 | Bir çözü                                  | inürlük m<br>nda savısa             | nesafesi bir biri<br>Al bir değer olar:     |
|                                                                                                    |                                                                                                  |                                                                                                    |                                                                                                    |                 |                                           | naa sayist                          | a bi aceci olari                            |
| Ölçü Birimi                                                                                                    |                                                                                                  |                                                                                                    |                                                                                                    |                 | ifade edil                                | ir.                                 |                                             |
| Čiçü Birimi<br>* :ifadesi bulunduran alanlar z<br>Yeri Kalitosi Gereksinimleri (Her E<br>yımaş : [                                                                                                    | orunludur.<br>Sir Katman Metaveri Kaydı i                                                        | çin doldurulması gereken Veri Kalitesi T                                                                                                    | anımlama Elemanları)<br>]:<br>]:                                                                   | Veri            | ifade edil<br>карат кауре<br>kalitesi ger | ir.<br>Kavdet ve ven<br>eksinimleri | ini ifade etmektedi                         |
| Veri Kaltesi Gereksinimleri (Her E<br>Virasi Gereksinimleri (Her E<br>Virasi [<br>Zullanım : [<br>Zerinin Kokeni : [<br>Zerinin Kokeni : [<br>Zullanık : [<br>Xiskiki : [<br>Antikal Tutatlıkh (Laoizel d                                                                                                    | orunludur.<br>Bir Katman Metaveri Kaydı i<br>eness) : [<br>Consistency) : [                      | çin doldurulması gereken Veri Kalitesi T                                                                                                    | anımlama Elemanları)<br>];<br>];<br>];<br>];<br>];<br>];<br>];<br>];<br>];<br>];<br>];<br>];       | Veri            | ifade edil                                | ir.<br>KAYDET VE YEN<br>eksinimleri | ini ifade etmektedi                         |
| Čiçü Birimi<br>* ifadesi bulunduran alanlar z<br>/eri Kalitesi Gereksinimleri (Her E<br>\mag: [<br>Cullanum : [<br>/erinin Kökeni : [<br>/erinin Kökeni : [<br>/erinin Eksiksizliği (Complet<br>*azlalık : [<br>*akiklik : [<br>*akiklik : [<br>*anum Kümesi Tutarlılığı : [<br>`oronai Tutarlılığı : [<br>`oronai Tutarlılığı : [<br>`oronai Tutarlılığı : [<br>`oronai Tutarlılığı : [<br>`oronai Tutarlılığı : [<br>`oronai Tutarlılığı : [<br>`oronai Tutarlılığı : [<br>`oronai Tutarlılığı : [<br>`oronai Tutarlılığı : [<br>`oronai Tutarlılığı : [<br>`oronai Tutarlılığı : [                                                                                                    | orunludur.<br>Bir Katman Metaveri Kaydı i<br>eness) : [<br>Consistency) : [                      | çin doldurulması gereken Veri Kalitesi T                                                                                                    | anımlama Elemanları)<br>];<br>];<br>];<br>];<br>];<br>];<br>];<br>];<br>];<br>];<br>];<br>];<br>]; | Veri            | ifade edil                                | ir.<br>KAVDET VE YEN<br>eksinimleri | ini ifade etmektedi                         |
| Ötçü Birimi                                                                                                    | orunludur.<br>Sir Katman Metaveri Kaydı i<br>eness) : [<br>Consistency) : [<br>ial Accuracy) : [ | çin doldurulması gereken Veri Kalitesi T                                                                                                    | anımlama Elemanları)<br>]:<br>]:<br>]:<br>]:<br>]:<br>]:<br>]:<br>]:<br>]:<br>]:<br>]:<br>]:<br>]: | Veri            | ifade edil                                | ir.<br>Kaydet ve yen<br>eksinimleri | ini ifade etmektedi                         |
| Oiçü Birimi     diçü Birimi     deri Kalitesi Gereksinimleri (Her E     Amaç : [         Cullanım : [         /erinin Kökeni : [         /erinin Kökeni : [         /erinin Kökeni : [         /erinin Kökeni : [         /anın Künesi Tutarlılığı : [         /anın Künesi Tutarlılığı : [         /onunat Tutarlılığı : [         /onunat Tutarlılığı : | orunludur.<br>Bir Katman Metaveri Kaydı i<br>eness) : [<br>Consistency) : [<br>Ial Accuracy) : [ | çin doldurulması gereken Veri Kalitesi T                                                                                                    | anımlama Elemanları)<br>]:<br>]:<br>]:<br>]:<br>]:<br>]:<br>]:<br>]:<br>]:<br>]:<br>]:<br>]:<br>]: | Veri            | ifade edil                                | ir.<br>KAVDET VE YEN<br>eksinimleri | ini ifade etmekted                          |

Şekil 30 Metaveri Yönetimi modülü Metaveri Listesi dosya yükleme işlemi sonrası ek bilgi ekleme işlemi

– Kalite ve Doğruluk

79

8. "Uygunluk" alanı, tekil Veri Katmanı/Mekansal Veri Serisi/Mekansal Veri Seti'nin hedef aldığı TUCBS
 Standardına uygunluk derecesini ifade eder. Aşağıda sıralanan 4 değeri alabilmektedir: [ Uygun, Uygun
 Değil, Değerlendirme Çalışması Devam Ediyor, Değerlendirilmemiş ]. Bu değerlerden yalnız 1 tanesi
 seçilmelidir.

| Uygunluk 🗊 🛛 Uygu | INLUK EKLE                  |   |
|-------------------|-----------------------------|---|
| Başlığı           | Arazi Kullanim Durum Atlasi |   |
| Tarihi            | 2019-01-03                  |   |
| Tarih Tipi        | Yayınlanma Tarihi           | * |
| Derecesi          | Uygun                       | · |
|                   |                             |   |

### Şekil 31 Metaveri Yönetimi modülü Metaveri Listesi dosya yükleme işlemi sonrası ek bilgi ekleme işlemi

### – Kalite ve Doğruluk

**9.** "Sınırlamalar" alanında, vatandaşların veriye erişim kısıtları belirtilir. Kamu Erişim Kısıtlamaları gizlilik derecelerine göre belirlenir. Erişim ve Kullanım Koşulları ise serbest metin olarak ifade edilir.

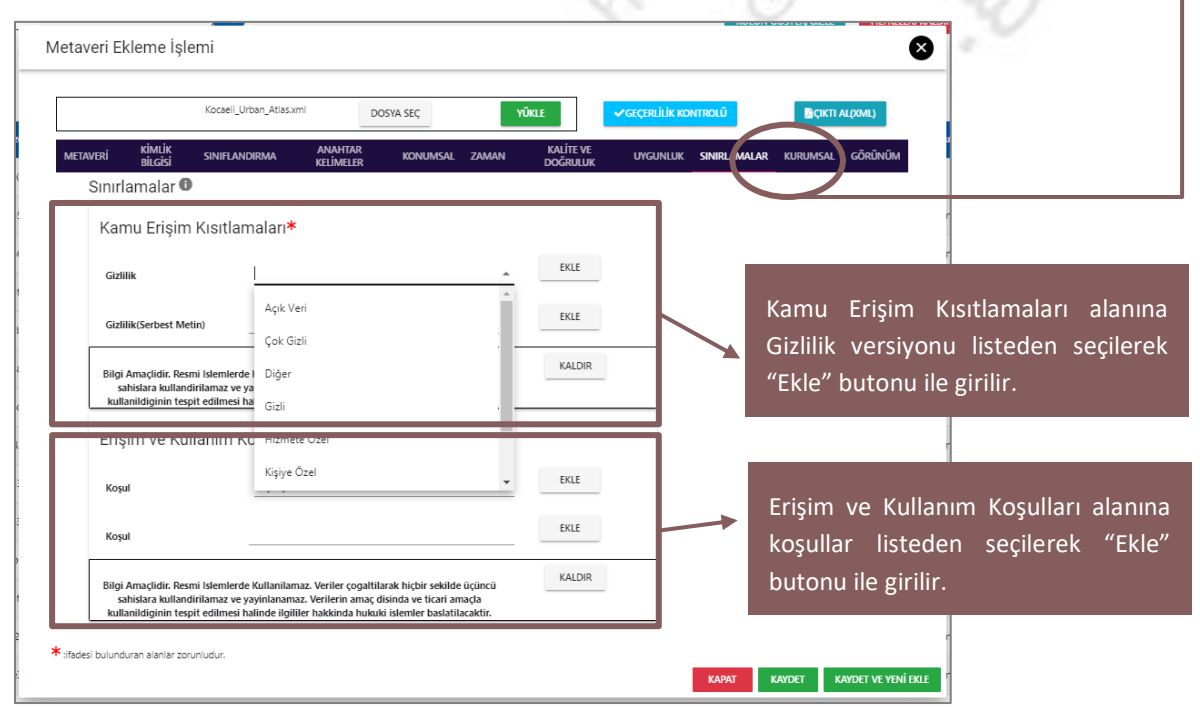

Şekil 32 Metaveri Yönetimi modülü Metaveri Listesi dosya yükleme işlemi sonrası ek bilgi ekleme işlemi

### – Sınırlamalar

4

**10.** "Kurumsal" alanı, veri kaynağı ile ilgili sorumlu kuruluşu/şahsı temsil eder. Kurum, şahıs ve elektronik posta adresi ve sorumlu şahsın veri üzerindeki rolü ile tanımlanır. TS EN ISO 1915-1 ana metaveri standardında yer alan kurumsal rollerden uygun olanı seçilir.

|                | Koca                        | eli_Urban_Atlas.xml | DOS               | SYA SEÇ  | YÜ       | (LE                   | ✓GEÇERLİLİK KO | ONTROLÜ      | EÇIKTI AL(XML                        |                                        |                                      |                                           |                                              |
|----------------|-----------------------------|---------------------|-------------------|----------|----------|-----------------------|----------------|--------------|--------------------------------------|----------------------------------------|--------------------------------------|-------------------------------------------|----------------------------------------------|
| metaveri b     | kimlik<br>Bilgisi sini      | FLANDIRMA AN<br>KE  | NAHTAR<br>LİMELER | KONUMSAL | ZAMAN    | KALİTE VE<br>DOĞRULUK | UYGUNLUK       | SINIRLAMALAP | KURUMSAL GÖRI                        | ĴNŨM                                   |                                      |                                           |                                              |
| Kurum          |                             |                     |                   |          |          |                       |                |              |                                      |                                        | 2.4                                  | 1.5                                       | 40                                           |
|                |                             |                     |                   |          |          |                       |                |              |                                      |                                        |                                      |                                           |                                              |
| Veri So        | orumlusu                    | VERİ SORUMLU        | JSU EKLE          |          |          |                       |                |              | "\/ori                               | Sorun                                  | alucu                                | Fklo"                                     | hutonu                                       |
| Veri So        |                             | VERİ SORUMLU        | JSU EKLE          |          | •        |                       |                |              | "Veri<br>veride                      | Sorun<br>n soru                        | nlusu<br>mlu ye                      | Ekle"<br>etkilinin                        | butonu<br>Rol, Kur                           |
| Veri So        | Orumlusu 📵<br>Rol<br>um Adı | VERİ SORUMLU        | usu EKLE          | ūdürlügü | <b>.</b> |                       |                |              | "Veri<br>veride<br>Adı ve            | Sorun<br>n soru<br>e E-pos             | nlusu<br>mlu ye<br>sta adı           | Ekle"<br>etkilinin<br>resi işar           | butonu<br>Rol, Kur<br>etli alano             |
| Veri Sc<br>Kur | Rol<br>um Adı<br>Posta      | VERİ SORUMLU        | nleri Genel Mi    | üdürlügü | <b>*</b> | EKLE                  | -              |              | "Veri<br>veride<br>Adı ve<br>girilec | Sorun<br>n soru<br>e E-pos<br>ektir. ' | nlusu<br>mlu ye<br>sta adı<br>'Ekle" | Ekle"<br>etkilinin<br>resi işar<br>butonu | butonu<br>Rol, Kur<br>etli alano<br>ile e-po |

Şekil 33 Metaveri Yönetimi modülü Metaveri Listesi dosya yükleme işlemi sonrası ek bilgi ekleme işlemi

### – Kurumsal

**11.** "Görünüm" alanında, kullanıcılara tanımlanmış yetkileri dahilinde görülebilecek bilgiler yer almaktadır.

"Göster" butonu ile gösterilir.

|                     |                   |               | - 20                 |          | ŝ     | 2.                    | 12              | 2            |           |                   |
|---------------------|-------------------|---------------|----------------------|----------|-------|-----------------------|-----------------|--------------|-----------|-------------------|
| /letaveri Ekl       | eme İşle          | emi           |                      |          |       |                       |                 |              |           | 8                 |
|                     |                   |               | DC                   | SYA SEÇ  |       |                       | ✓ GEÇERLİLİK KO | NTROLÜ       |           | L(XML)            |
| METAVERİ            | KİMLİK<br>BİLGİSİ | SINIFLANDIRMA | ANAHTAR<br>KELİMELER | KONUMSAL | ZAMAN | KALİTE VE<br>DOĞRULUK | UYGUNLUK        | SINIRLAMALAR | KURUMSAL  | GÖRÜNÜM           |
| GÖSTI               | ER                |               |                      |          |       |                       |                 |              |           | b                 |
| * :ifadesi bulundur | an alanlar zor    | runludur.     |                      |          |       |                       |                 |              |           |                   |
|                     |                   |               |                      |          |       |                       |                 | КАРАТ        | KAYDET KA | YDET VE YENÎ EKLE |

Şekil 34 Metaveri Yönetimi modülü Metaveri Listesi dosya yükleme işlemi sonrası ek bilgi ekleme işlemi – Görünüm

Gerekli tüm bu alanlar doldurulduktan sonra, sistemde "Kaydet" butonuna tıklanmadan önce "Geçerlilik Kontrolü" yapılır.

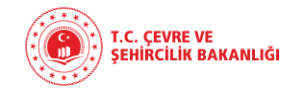

Coğrafi Bilgi Sistemleri Genel Müdürlüğü Metaveri Kayıt Portalı

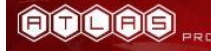

| Metave | ri Ekleme İ          | şlemi         |                      |          |       |                       |              |                |          | 8       |
|--------|----------------------|---------------|----------------------|----------|-------|-----------------------|--------------|----------------|----------|---------|
|        |                      |               | DC                   | DSYA SEÇ |       |                       | ✓ GEÇERLİLİK | KONTROLŪ       | Всікті   | AL(XML) |
| METAVE | Rİ KİMLİK<br>BİLGİSİ | SINIFLANDIRMA | ANAHTAR<br>KELİMELER | KONUMSAL | ZAMAN | KALİTE VE<br>DOĞRULUK | UYGUI ILL    | K SINIRLAMALAR | KURUMSAL | GÖRÜNÜM |

### Şekil 35 Metaveri Yönetimi modülü Metaveri Listesi dosya yükleme işlemi sonrası "Geçerlilik Kontrolü"

|                                                                                       | "Gecerlilik k                                             | Kontrolü" butonuna tıklanır.                                                                     |
|---------------------------------------------------------------------------------------|-----------------------------------------------------------|--------------------------------------------------------------------------------------------------|
| etaveri Ekleme İşlemi                                                                 |                                                           |                                                                                                  |
| Kocaeli_Urben_Atias.vr I<br>Kocaeli_Urben_Atias.vr I<br>METAVERİ KİMLİK SINIFLANDIRMA | $\checkmark$                                              | SIL <mark>İ K KONTROLÜ BÇIKTI ALQML)</mark><br>GU LUK SINIRLAMALAR KURUMSAL <mark>GÖRÜNÜM</mark> |
| GÖSTER                                                                                | Metaveri Validasyonu işlemi başarı ile gerçekleşti.<br>CK | · · · · · · · · · · · · · · · · · · ·                                                            |
| fadesi bulunduran alanlar zorunludur.                                                 |                                                           | KAPAT KAYDET KAYDET VE YENİ EKLE                                                                 |

Şekil 36 Metaveri Yönetimi modülü Metaveri Listesi dosya yükleme işlemi sonrası Geçerlilik Kontrolü sonuç gösterimi

"Metaveri Validasyonu işlemi başarı ile gerçekleşti." onay mesajı alındıktan sonra "Kaydet" butonuna tıklanır ve kaydetme işlemi gerçekleştirilir.

Ekleme işleminin başarılı olduğuna dair bir onay penceresi açılır ve OK'a tıklanmasıyla "Katman İndirme Metaverisi Ekleme İşlemi" ekranı açılır. Eğer metaveriniz ile ilgili bir WFS servisi varsa, yeniden WMS için oluşturduğunuz metaveriyi tekrar en baştan WFS servisiniz için de girmek yerine bu ekran üzerinden doldurabilir ve aynı metaveriyi hem WMS hem WFS servisiniz için oluşturabilirsiniz.

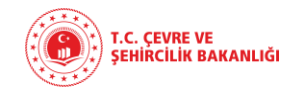

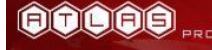

| Katman İndirme Metaverisi                | Ekleme İşlemi               |                                     |                                |                  | 8            |
|------------------------------------------|-----------------------------|-------------------------------------|--------------------------------|------------------|--------------|
| ≭ Kayıt edilen me                        | taveri ile ilgili indirileb | ilir bir metaveri oluşturmak istiyo | orsanız bilgileri doldurup kay | det butonuna bas | m            |
| Kaynak Başlığı 🔀 *                       |                             | $\sim$                              |                                |                  |              |
| Link *                                   |                             | $\checkmark$                        |                                | KONTROL ET       |              |
| Bağlantı Tipi                            |                             | Ekleme işlemi                       | -                              |                  |              |
| Kullanıcı Adı                            |                             |                                     |                                |                  |              |
| Kullanıcı Şifre                          |                             |                                     | <u></u>                        |                  |              |
| *:ifadesi bulunduran alanlar zorunludur. |                             |                                     | , v                            |                  |              |
|                                          |                             |                                     |                                |                  | KAPAT KAYDET |

### Şekil 37 Metaveri Yönetimi modülü Metaveri ekleme işlemi sonrası açılan "Katman İndirme Metaverisi

### Ekleme İşlemi" ekranı

|                                          |                                     |                     |                        |               |                 | 1. A. 1. A. 1. |        |
|------------------------------------------|-------------------------------------|---------------------|------------------------|---------------|-----------------|----------------|--------|
| Katman İndirme Metaverisi Ek             | deme İşlemi                         |                     |                        |               |                 |                | ×      |
| ★ Kayıt edilen metav                     | veri ile ilgili indirilebilir bir i | metaveri oluşturmak | istiyorsanız bilgileri | doldurup kayo | det butonuna ba | sin            |        |
| Kaynak Başlığı 🕕 *                       |                                     |                     |                        |               |                 |                |        |
| Link ≭                                   |                                     |                     |                        |               | KONTROL ET      |                |        |
| Bağlantı Tipi                            |                                     |                     |                        | *             |                 |                |        |
| Kullanıcı Adı                            |                                     |                     |                        |               |                 |                |        |
| Kullanıcı Şifre                          |                                     |                     |                        | <b>Ø</b>      |                 |                |        |
| ★:ifadesi bulunduran alanlar zorunludur. |                                     |                     |                        |               |                 |                |        |
|                                          |                                     |                     |                        |               |                 | KAPAT          | KAYDET |

### Şekil 38 Metaveri Yönetimi modülü Metaveri ekleme işlemi sonrası açılan "Katman İndirme Metaverisi Ekleme İşlemi" ekranı detay gösterimi

Bu ekranın doldurulması ile girdiğiniz metaverinin, WFS servisi ile de ilişkisi kurulmuş olacaktır. WFS servisiniz varsa bu pencere üzerinden gerekli bilgileri girip "Kaydet" butonuna basarak metaveriyi aktarabilirsiniz. Eğer WFS servisi yoksa "Kapat" butonuna tıklayarak ekranı kapatabilirsiniz.

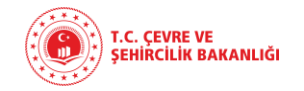

- Metaveri ekleme işlem basamaklarından sonra sisteme dönüldüğünde; yeni oluşturulan metaveri, "Metaveri Listesi"nde görüntülenebilir hale gelecektir.

|          |                                 |                                                                                        |                                                                           |                                                |                                  | KOLON GÖST                            | TER/GİZLE FİLTRE   | ELERİ KALDIR             | 🕒 G       |
|----------|---------------------------------|----------------------------------------------------------------------------------------|---------------------------------------------------------------------------|------------------------------------------------|----------------------------------|---------------------------------------|--------------------|--------------------------|-----------|
| Geli     | şmiş Sor                        | rgu                                                                                    | -                                                                         |                                                |                                  |                                       |                    |                          |           |
|          |                                 | θ                                                                                      |                                                                           |                                                |                                  |                                       |                    |                          |           |
|          | Kod ↑                           | e Benzersiz Tanımlayıcı ↑                                                              | Kaynak Başlığı 🛧                                                          | Metaveri Tipi 🛧                                | Metaveri Dili 🛧                  | Kurum Bilgisi 🛧                       | Metaveri Katalog 🛧 | Yayın Durumu             | ↑ şlemler |
|          | 512                             | 72c44155-5566-483d-9ac7-d3b849bc7ea5                                                   | Kocaeli_Urban Atlas                                                       | Mekansal Veri Seti                             | Türkçe                           |                                       | PlanlamaKadastro   | Aktif                    | 20        |
|          | 507                             | 5cb0cdd9-51a8-408f-ab5e-7515a3abf0be                                                   | NC Test Metaveri                                                          | Mekansal Veri Seti                             | Türkçe                           | Özel Sektör                           | Afet               | Aktif                    | 20        |
|          | 506                             | 435563b2-6d28-498b-971e-5914b0833813                                                   | Düzce Urban Atlas                                                         | Mekansal Veri Seti                             | Türkçe                           | CSB_Coğrafi Bilgi Sistemleri G.M.     | PlanlamaKadastro   | Yayınlahiyor             |           |
|          | 505                             | 1666e232-4e3b-4b38-99f6-df489d0958ca                                                   | Yalova Urban Atlas                                                        | Mekansal Veri Seti                             | Türkçe                           | CSB_Coğrafi Bilgi Sistemleri G.M.     | PlanlamaKadastro   | Yayınlahiyor             | 0         |
|          | 504                             | 025fb26e-fd84-4179-8c13-dcafb6807ea3                                                   | lğdır Urban Atlas                                                         | Mekansal Veri Seti                             | Türkçe                           | CSB_Coğrafi Bilgi Sistemleri G.M.     | PlanlamaKadastro   | Yayınlahiyor             | 0         |
|          |                                 |                                                                                        |                                                                           |                                                | 50                               | 07                                    |                    | 100                      |           |
| il       | 39                              | Metaveri Yöneti                                                                        | mi modülü Meta                                                            | veri eklem                                     | ie işler                         | ni sonrası M                          | etaveri            |                          |           |
| es       | i gö                            | irünümü                                                                                |                                                                           |                                                | 2                                |                                       |                    |                          |           |
| es       | i gö                            | örünümü                                                                                | and and and and and and and and and and                                   | e de la                                        | 0%                               | 305.                                  |                    |                          |           |
| es       | i gö                            | örünümü                                                                                | este sis                                                                  | erie                                           | 0                                | 305.                                  |                    | Yayın<br>Durumu          | 1         |
| res<br>Y | ʻeni<br>görün<br>açılım<br>nenü | metaveri oluşturuld<br>necektir. Bu durum<br>nadığı anlamına gelm<br>iz açık değildir. | uktan sonra, "Yayın E<br>n, metaverinin oluştu<br>nektedir. İlgili metave | Durumu" kolo<br>urulduğu ano<br>ri diğer kulla | onu "Ak<br>cak hen<br>inicilarin | tif" olarak<br>üz yayına<br>erişimine |                    | Yayın<br>Durumu<br>Aktif | 1         |

Şekil 40 Metaveri Yönetimi modülü Metaveri ekleme işlemi sonrası Metaveri Listesi yayın durumu görünümü

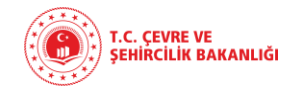

### 10.4.1.2. MANUEL OLARAK METAVERİ EKLEME İŞLEMİ

Mevcut bir xml dosyası seçilerek metaveri girilmesi haricinde bir diğer yöntem olarak, [mevcut bir xml dosyası yoksa] metaveri bilgileri manuel olarak da doldurulabilmektedir.

Manuel olarak doldurma işleminde özellikle \* ifadesi bulunan alanların elle doldurulması zorunludur

|                                                 |                      | SYA SEÇ       |                          | ✓GEÇERLILIK KONTROLU | CIKTI AL(XML)           |
|-------------------------------------------------|----------------------|---------------|--------------------------|----------------------|-------------------------|
| et <b>averi</b> Kimlik siniflandirma<br>Bilgisi | ANAHTAR<br>KELİMELER | Konumsal zama | AN KALİTE VE<br>DOĞRULUK | uygunluk sinirl/     | amalar kurumsal görünüm |
| Metaveri Sahibi Kurum                           |                      |               | *                        |                      |                         |
| Metaveri Organizasyon Logo Adresi               |                      |               |                          |                      |                         |
| Metaveri Kataloğu                               |                      |               | •                        |                      |                         |
| Kaynak Tipi 🕕 *                                 |                      |               | *                        |                      |                         |
| Metaveri Tarihi 🚯                               |                      |               |                          |                      |                         |
| Metaveri Dili 🕕 *                               |                      |               | *                        |                      |                         |
| Metaveri İletişim Bilgisi <b>O</b>              | * KİŞİ EKLE          |               |                          |                      |                         |
| Kurum Adı                                       |                      |               | *                        |                      |                         |
|                                                 |                      |               |                          |                      |                         |
| E-Posta                                         |                      |               | EKLE                     |                      |                         |

### Şekil 41 Metaveri Yönetimi – Manuel olarak Metaveri ekleme işlemi – Metaveri

Metaveri Sahibi Kurum, Metaveri Kataloğu, Kaynak Tipi ve Metaveri Dili bilgisi açılan liste üzerinden seçilecektir. Listeden seçim yapmadan arama kutucuğuna ilgili kurumun adı yazılarak da çıkan sonuçlar arasından seçilebilmektedir.

İlgili kişilerin iletişim bilgileri "Metaveri İletişim Bilgisi" alanına eklenir. Kurum Adı seçimi yapılır, e-posta adresi girilir ve "EKLE" butonuna tıklanarak ekleme işlemi gerçekleştirilmiş olur.

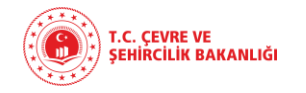

Bir sonraki sayfaya geçilir.

"Kimlik Bilgisi" alanına gelindiğinde önemli olan nokta, TUCBS Metaveri Standartları ve küresel standartlarda olması gereken, kullanıcı tarafından eklenen "Kaynak Linki" bölümünün kontrolünün sağlanmasıdır.

Metaveri kaynak linkine ilişkin bilgiler bu alandan görüntülenmektedir. İlgili alanlar ve "Bağlantı Tipi", "Kullanıcı Adı" ve "Şifre" bilgileri girilerek, link doğrulamak için "KONTROL ET" butonuna tıklanır.

|      |                                                  |             | DO                   | SYA SEÇ  |       |                       | GEÇERLİLİK KONTROLÜ | Вскп           | AL(XML) |   |
|------|--------------------------------------------------|-------------|----------------------|----------|-------|-----------------------|---------------------|----------------|---------|---|
| META | veri <b>kimlik</b><br>Bilgisi <sup>sinifli</sup> | ANDIRMA     | ANAHTAR<br>KELİMELER | KONUMSAL | ZAMAN | KALİTE VE<br>DOĞRULUK | UYGUNLUK SINIRLA    | MALAR KURUMSAL | GÖRÜNÜM |   |
|      | Kaynak Bilgileri                                 |             |                      |          |       |                       |                     |                |         | ~ |
|      | Kaynak Başlığı 🔀 ≭                               |             |                      |          |       |                       |                     |                |         | 3 |
|      | Kaynak Özeti 🔀 *                                 |             |                      |          |       |                       |                     |                |         |   |
| Ì    | Kaynak Linki 🛛 \star                             |             |                      |          |       |                       |                     |                |         |   |
|      | Servis Tipi                                      | WMS         |                      |          | -     |                       |                     |                |         |   |
|      | Link                                             |             |                      |          |       | KONTROL ET            |                     |                |         |   |
|      | Bağlantı Tipi                                    |             |                      |          | +     |                       |                     |                |         |   |
|      | Kullanıcı Adı                                    |             |                      |          |       |                       |                     |                |         |   |
|      | Kullanıcı Şifre                                  |             |                      |          | ø     |                       |                     |                |         |   |
| Ì    | Tekil Tanımlavıcı                                | * TEKİL TAN | IMLAYICI EKLE        |          | 0     |                       |                     |                |         |   |
| [    |                                                  |             |                      |          |       |                       | _                   |                |         |   |
|      | Kodu                                             |             |                      |          |       |                       |                     |                |         |   |
| l    | lsim Evreni                                      |             |                      |          |       |                       |                     |                |         |   |
|      | Kaynak Dili 🛛 *                                  |             |                      |          |       |                       |                     |                |         |   |
|      | Kaynak Dili                                      |             |                      |          | -     |                       |                     |                |         |   |

### Şekil 42 Metaveri Yönetimi – Manuel olarak Metaveri ekleme işlemi – Kimlik Bilgisi

"Kontrol Et" butonuna tıklanmasıyla açılan pencere, "Servis Çağırma Ekranı" olarak görülmektedir. Bu pencere üzerinden ilgili metaverinin ilişkili olduğu katmanları seçme imkanı sağlanmaktadır.

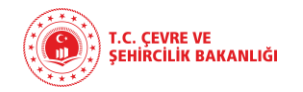

Metaveri, eğer tüm katmanlarla ilişkili ise "Hepsini Seç" kutucuğuna tıklayarak tüm katmanlarla ilişkili olduğu işlenebilir. Bütün katmanların metaverisi ortak ise bu kutucuk işaretlenir.

|                    | You Pitter Mar                                                                  | ) 🖸 🥹   |
|--------------------|---------------------------------------------------------------------------------|---------|
| Kaynak Başlığı 🚺 * | Kocael_Urban_Atlas                                                              |         |
| Kaynak Özeti 🔀 *   | Kocaeli iline ait Urban Atlas                                                   |         |
| Kaynak Linki 🛛 *   |                                                                                 | _       |
| Servis Tipi        | Servis Çağırma Ekranı                                                           | Semiler |
| Unic               | Servis Yeteneklerinin Alinmasi<br>(GetCapabilities) lategi Sonuci I leosini Sec | 22      |
| Link               | ✓ UrbanAtlasTR_region                                                           | 8       |
| Bağlantı Tipi      | Kachan Listeleme Islegi sonucu                                                  | 9       |
| Kullanici Adi      | KAPAT SEÇİLİ UTTMANLARI AL                                                      | KTAR    |
| Kullanıcı Şifre    | 8                                                                               |         |
| Birlestirilmis Kav | naklar                                                                          |         |
|                    |                                                                                 |         |
| Link               | EKLE                                                                            |         |

### Şekil 43 Metaveri Yönetimi – Manuel olarak Metaveri ekleme işlemi – Kimlik Bilgisi – Servis Çağırma Ekranı

Eğer ilgili metaveri tüm katmanlarla ilişkili değilse, seçili olan "Hepsini Seç" kutucuğuna tıklayarak hepsini seçme işlemi kaldırılarak, metaverinin ilişkili olduğu katman ya da katmanlar "Alınan Katman Listesi"nden seçilerek, yanlarındaki kutucuk işaretlenir.

Metaverinin ilişkili olduğu katmanların seçim işlemi sonrasında, Alınan Katman Listesi'nin en altında bulunan "Kapat" butonuyla ilgili işlem kaydetmeden kapatılır veya "Seçili Katmanları Aktar" butonuna tıklanarak metaveri seçili katmanlara aktarılır.

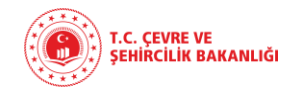

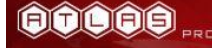

|       |             |                 |               | DC                   | OSYA SEÇ |       |                       | ✓ GEÇERLİLİK KO | NTROLÜ       | 🖹 ÇІКТІ / | AL(XML) |
|-------|-------------|-----------------|---------------|----------------------|----------|-------|-----------------------|-----------------|--------------|-----------|---------|
| METAV | ERİ K       | imlik<br>Ilgisi | SINIFLANDIRMA | ANAHTAR<br>KELİMELER | KONUMSAL | ZAMAN | KALİTE VE<br>DOĞRULUK | UYGUNLUK        | SINIRLAMALAR | KURUMSAL  | GÖRÜNÜM |
|       | Başlık      | Kateg           | orisi         |                      |          |       |                       |                 |              |           |         |
|       | Başlık Kate | egorisi         |               |                      |          | •     | EKLE                  |                 |              |           |         |

### Şekil 44 Metaveri Yönetimi – Manuel olarak Metaveri ekleme işlemi - Sınıflandırma

"Sınıflandırma" alanında metaveri başlığına ait bilgiler yer almaktadır. "Başlık Kategorisi" alanı liste üzerinden seçilir ve "Ekle" butonu ile istenilen başlık kategorisi eklenir. "Kaldır" butonuna tıklanmasıyla, eklenmiş olan başlık kategorisi kaldırılabilmektedir.

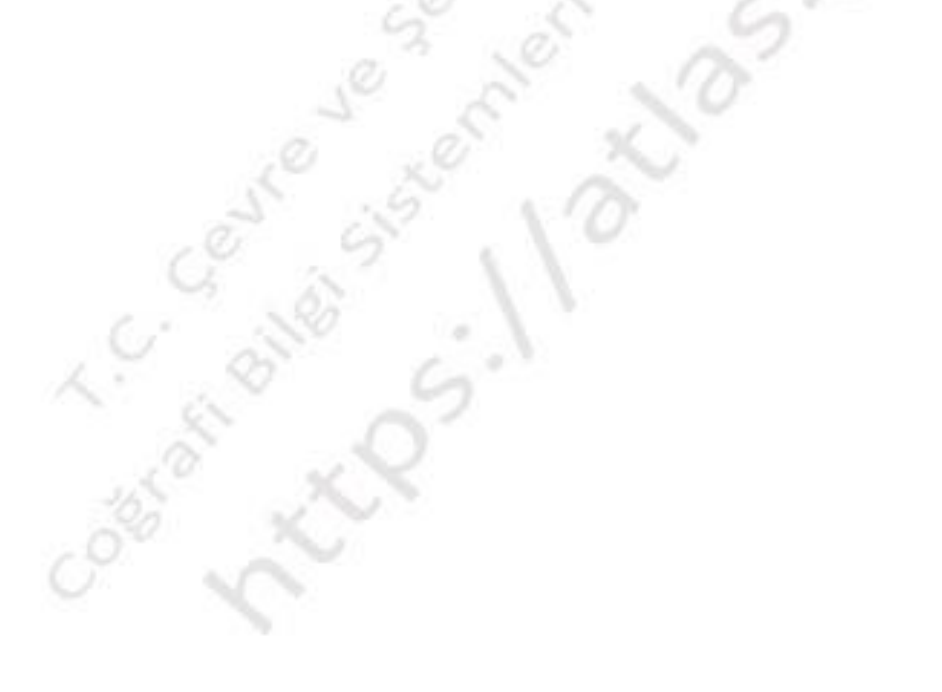

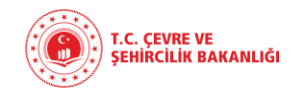

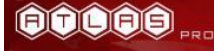

|         |                   |                | DC                   | SYA SEÇ  |       |                       | ✓GEÇERLİLİK KO | NTROLÜ       | 🔓 ÇIKTI A | AL(XML) |
|---------|-------------------|----------------|----------------------|----------|-------|-----------------------|----------------|--------------|-----------|---------|
| etaveri | KİMLİK<br>BİLGİSİ | SINIFLANDIRMA  | ANAHTAR<br>KELİMELER | KONUMSAL | ZAMAN | KALİTE VE<br>DOĞRULUK | UYGUNLUK       | SINIRLAMALAR | KURUMSAL  | GÖRÜNÜM |
|         | Tema Seç          | <b>6 *</b>     |                      |          |       | •                     |                |              |           |         |
|         | Anahtar Kelime    | Seç 🔁 🗶 _      |                      |          |       | *                     |                |              |           |         |
|         | EKLE              |                |                      |          |       |                       |                |              |           |         |
| Si      | stem Dışı i       | Anahtar Kelime | ler                  |          |       |                       |                |              |           |         |
|         | Anahtar Ke        | lime *         |                      |          |       |                       |                |              |           |         |
|         | Anahtar Kelime    | : Teması *     |                      |          |       |                       |                |              |           |         |
|         | Tarih Tip         | ,i <b>*</b>    |                      |          |       | •                     |                |              |           |         |
|         | Referans 1        | Tarihi         |                      |          |       |                       |                |              |           |         |
| YE      | NÎ ANAHTAR KE     | LİME OLUŞTUR   |                      |          |       |                       |                |              |           |         |

### Şekil 45 Metaveri Yönetimi – Manuel olarak Metaveri ekleme işlemi – Anahtar Kelimeler

"Anahtar Kelimeler" alanında "Tema" ve "Anahtar Kelime" listelerinden metaveriyle ilişkin olanlar seçilir. "Ekle" butonuna basılması ile eklenir ve "Yeni Anahtar Kelime Oluştur" butonu ile sistem dışı olan yeni anahtar kelime oluşturulur.

Veri temalarına göre sisteme eklenen anahtar kelimelerin dışında anahtar kelime eklemek için ise anahtar kelime eklenecek 32 adet TUCBS coğrafi veri temasından uygun olunan tema seçilir ve eklenmek istenen anahtar kelime eklenmiş olur, Anahtar kelimeverinin portal aracılığıyla kolay bulunması için oluşturulması nedeniyle veriyi en iyi tarif eden kelime anahtar kelime olarak seçilmelidir.

Örneğin Ortofoto için çözünürlük, ait aolduğu yıl, il ve bölge bilgileri anahtar kelime olarak eklenebilir.

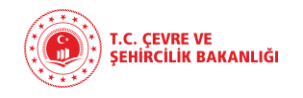

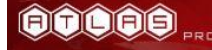

|         |                    |                | DC                     | DSYA SEÇ          |                     |                       | ✓ GEÇERLİLİK KO | NTROLÜ       | 🖹 ÇIKTI AL | .(XML) |
|---------|--------------------|----------------|------------------------|-------------------|---------------------|-----------------------|-----------------|--------------|------------|--------|
| etaveri | KİMLİK<br>BİLGİSİ  | SINIFLANDIRMA  | ANAHTAR<br>KELİMELER   | KONUMSAL          | ZAMAN               | KALİTE VE<br>DOĞRULUK | UYGUNLUK        | SINIRLAMALAR | KURUMSAL   | GÖRÜN  |
| Ko      | ordinat Bi         | lgisi          |                        |                   |                     |                       |                 |              |            |        |
|         | METAVERİ SINI      | RINI GETİR 🚯   |                        |                   |                     |                       |                 |              |            |        |
|         | Kuzey Enlemi       | Güney Enlemi   | Doğu Boylamı           | Batı Boylamı      |                     |                       |                 |              |            |        |
| _       |                    |                |                        |                   | EKLE                |                       |                 |              |            |        |
| Ct      | rl basılı ola      | arak haritadan | alan secilebi          | ilir.             |                     |                       |                 |              |            |        |
|         |                    |                | 3                      |                   |                     |                       |                 |              |            |        |
| T       |                    | Zonguldak      | Kastamonu              | Samsun            |                     | Batumi                |                 |              |            |        |
| Tel     | lstanbul<br>kirdağ | Düzce Bolu     | Corum Ama              | Sya Ordu<br>Gires | Irabzon Rize<br>sun | Ð                     |                 |              |            |        |
| 2       | Bursa<br>Balikesir | Eskişehir Anki | ara<br>Kirikkale       | Tokat<br>Sivas    | 57                  | Erzurum               |                 |              |            |        |
| X       | Uşak               | A S &          | Türkiy                 | e                 | Elàzığ              | 2                     |                 |              |            |        |
| 5       | Aydın Denizli      | Isparta Konya  | TP 1                   | Kahramanmara      | Diyarbakır B        | atman                 |                 |              |            |        |
|         | XX,                | Antaliya       | araman<br>Mersin Adana | Gaziantep         | anliurfa            | 5                     |                 |              |            |        |
| $\geq$  |                    |                |                        | par -             |                     | -                     |                 |              |            |        |
|         | 2 CS               |                | × 6                    | 5                 |                     |                       |                 |              |            |        |

### Şekil 46 Metaveri Yönetimi – Manuel olarak Metaveri ekleme işlemi - Konumsal

"Konumsal" alanına gelindiğinde metaveriye ait koordinat bilgisi girilir. Kuzey ve güney enlem değerleri ile doğu ve batı boylam değerleri "Ekle" butonu ile eklenir. "Kaldır" butonu ile eklenilen değerler kaldırılmak isteniyorsa kaldırılır.

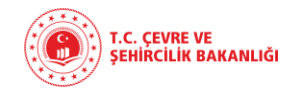

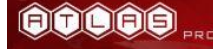

|        |                      |                   |              | DOS               | YA SEÇ   |       |                       | ✓ GEÇERLİLİK | KONTROLÜ        | CIKTI AL(XM | IL)  |
|--------|----------------------|-------------------|--------------|-------------------|----------|-------|-----------------------|--------------|-----------------|-------------|------|
| etaver | Rİ KİMLİK<br>BİLGİSİ | SINIFLANDIR       | :MA AI<br>KE | NAHTAR<br>LİMELER | KONUMSAL | ZAMAN | KALİTE VE<br>DOĞRULUK | UYGUNLL      | ik sinirlamalar | KURUMSAL GÖ | RÜNÜ |
| Za     | amansal              |                   |              |                   |          |       |                       |              |                 |             |      |
| (      | Güncelleme           | Aralığı <b>()</b> | ZAMAN ÇE     | RÇEVESİ EKLE      |          |       |                       |              |                 |             |      |
|        | Başlama Tarihi       | _                 |              |                   |          |       |                       |              |                 |             |      |
|        | Bitiş Tarihi         | _                 |              |                   |          |       |                       |              |                 |             |      |
| 0      | Şimdi ⊛ Belirli I    | oir tarih         |              |                   |          |       |                       |              |                 |             |      |
|        | Üretim Tarihi 📵      | _                 |              |                   |          |       |                       |              |                 |             |      |
|        | Yayın Tarihi 🚺       | _                 |              |                   |          |       |                       |              |                 |             |      |
|        | Güncellenme Tarihi   | 0 _               |              |                   |          |       |                       |              |                 |             |      |

### Şekil 47 Metaveri Yönetimi – Manuel olarak Metaveri ekleme işlemi - Zaman

"Zaman" alanına gelindiğinde, ilgili verinin güncelleme periyodu başlangıç ve bitiş tarih aralıkları ile belirtilir. Metaverinin üretildiği tarih girilir. Buna ek olarak, veri setinin yayınlanma ve aktif olma tarihi girilir. Son olarak, verinin son güncellendiği tarih eklenir.

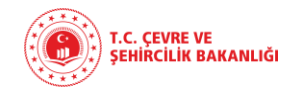

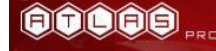

|        |                      |               | DC                   | DSYA SEÇ       |                       | ✓ GEÇERLİLİK KON | ITROLÜ       | 🔓 ÇIKTI AI | L(XML) |
|--------|----------------------|---------------|----------------------|----------------|-----------------------|------------------|--------------|------------|--------|
| etavei | Rİ KİMLİK<br>BİLGİSİ | SINIFLANDIRMA | ANAHTAR<br>KELİMELER | Konumsal zaman | KALİTE VE<br>DOĞRULUK | UYGUNLUK         | SINIRLAMALAR | KURUMSAL   | GÖRÜN  |
| Ka     | alite 🚯              |               |                      |                |                       |                  |              |            |        |
|        | Geçmiş Bilgisi ≭     |               |                      |                |                       |                  |              |            |        |
|        |                      |               |                      |                |                       |                  |              |            |        |
| _      |                      |               |                      |                | //_                   |                  |              |            |        |
|        | Mekansal Ç           | özünürlük 🛙   | MEKANSAL ÇÖZÜN       | IÜRLÜK EKLE    |                       |                  |              |            |        |
|        |                      |               |                      |                |                       |                  |              |            |        |
|        | Eşdeğer Ölçek 1      |               |                      |                | _                     |                  |              |            |        |
|        |                      |               |                      |                |                       |                  |              |            |        |
|        | Mesafe               |               |                      |                | _                     |                  |              |            |        |
|        | Ölçü Birimi          |               |                      |                | _                     |                  |              |            |        |
| l      |                      |               |                      |                |                       |                  |              |            |        |

### Şekil 48 Metaveri Yönetimi – Manuel olarak Metaveri ekleme işlemi – Kalite ve Doğruluk

"Kalite ve Doğruluk" bölümünde Kalite ve Mekansal Çözünürlük alanları doldurulacaktır.

Cost of Cost

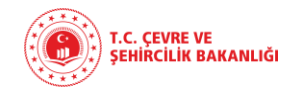

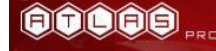

|       |                       |               | DC                   | OSYA SEÇ |          |                       | ✓GEÇERLİLİK KO | NTROLÜ       | 🔓 ÇIKTI A | L(XML)  |
|-------|-----------------------|---------------|----------------------|----------|----------|-----------------------|----------------|--------------|-----------|---------|
| METAV | eri kimlik<br>Bilgisi | SINIFLANDIRMA | ANAHTAR<br>KELİMELER | KONUMSAL | ZAMAN    | KALİTE VE<br>DOĞRULUK | UYGUNLUK       | SINIRLAMALAR | KURUMSAL  | GÖRÜNÜM |
| U     | Jygunluk              |               |                      |          |          |                       |                |              |           |         |
| _     | Uygunluk 🛙            | UYGUNLUK EKLE |                      |          |          |                       |                |              |           |         |
|       | Başlığı               |               |                      |          |          |                       |                |              |           |         |
|       | Tarihi                |               |                      |          |          |                       |                |              |           |         |
|       | Tarih Tipi            |               |                      |          | <b>•</b> |                       |                |              |           |         |
|       | Derecesi              |               |                      |          | *        |                       |                |              |           |         |

### Şekil 49 Metaveri Yönetimi – Manuel olarak Metaveri ekleme işlemi - Uygunluk

"Uygunluk" alanı, tekil Veri Katmanı/Mekansal Veri Serisi/Mekansal Veri Seti'nin hedef aldığı TUCBS Standardına uygunluk derecesini ifade eder. Aşağıda sıralanan 4 değeri alabilmektedir: [ Uygun, Uygun Değil, Değerlendirme Çalışması Devam Ediyor, Değerlendirilmemiş ]. Bu değerlerden yalnız 1 tanesi seçilmelidir.

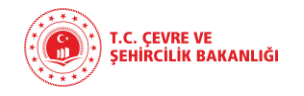

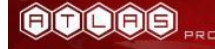

|          |                   |                          | DC                   | DSYA SEÇ |       |                       | ✓ GEÇERLİLİK KO | NTROLÜ       | 🖹 ÇIKTI A | L(XML)  |
|----------|-------------------|--------------------------|----------------------|----------|-------|-----------------------|-----------------|--------------|-----------|---------|
| METAVERİ | KİMLİK<br>BİLGİSİ | SINIFLANDIRMA            | ANAHTAR<br>KELİMELER | KONUMSAL | ZAMAN | KALİTE VE<br>DOĞRULUK | UYGUNLUK        | SINIRLAMALAR | KURUMSAL  | GÖRÜNÜN |
| Sını     | rlamalar 🕻        | 3                        |                      |          |       |                       |                 |              |           |         |
| Ka       | ımu Erişin        | n Kısıtlamaları <b>*</b> |                      |          |       |                       |                 |              |           |         |
| Gi       | zlilik            |                          |                      |          | •     | EKLE                  |                 |              |           |         |
| Gi       | zlilik(Serbest M  | etin)                    |                      |          |       | EKLE                  |                 |              |           |         |
| Eri      | işim ve Ku        | ıllanım Koşullar         | ı <b>*</b>           |          |       |                       |                 |              |           |         |
| Ko       | şul               |                          |                      |          | +     | EKLE                  |                 |              |           |         |
| Ko       | şul               |                          |                      |          |       | EKLE                  |                 |              |           |         |

### Şekil 50 Metaveri Yönetimi – Manuel olarak Metaveri ekleme işlemi - Sınırlamalar

Cost of Cost

"Sınırlamalar" alanında, vatandaşların veriye erişim kısıtları belirtilir. Kamu Erişim Kısıtlamaları gizlilik derecelerine göre belirlenir. Erişim ve Kullanım Koşulları ise serbest metin olarak ifade edilir.

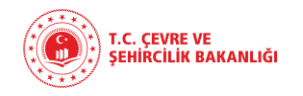

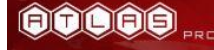

|          |                   |                | DC                   | SYA SEÇ  |       |                       | ✓ GEÇERLİLİK KO | NTROLÜ       | Βίςικτι  | AL(XML) |
|----------|-------------------|----------------|----------------------|----------|-------|-----------------------|-----------------|--------------|----------|---------|
| METAVERİ | KİMLİK<br>BİLGİSİ | SINIFLANDIRMA  | ANAHTAR<br>KELİMELER | KONUMSAL | ZAMAN | KALİTE VE<br>DOĞRULUK | UYGUNLUK        | SINIRLAMALAR | KURUMSAL | GÖRÜNÜM |
| Kur      | um                |                |                      |          |       |                       |                 |              |          |         |
| Ve       | eri Sorumlı       | USU 🛛 * VERI S | ORUMLUSU EKLE        |          |       |                       |                 |              |          |         |
|          | Rol               |                |                      |          | *     |                       |                 |              |          |         |
|          | Kurum Adı         |                |                      |          |       |                       |                 |              |          |         |
|          | E-Posta           |                |                      |          |       | EKLE                  |                 |              |          |         |

### Şekil 51 Metaveri Yönetimi – Manuel olarak Metaveri ekleme işlemi - Kurumsal

"Kurumsal" alanı, veri kaynağı ile ilgili sorumlu kuruluşu/şahsı temsil eder. Kurum, şahıs ve elektronik posta adresi ve sorumlu şahsın veri üzerindeki rolü ile tanımlanır. TS EN ISO 1915-1 ana metaveri standardında yer alan kurumsal rollerden uygun olanı seçilir.

"Veri Sorumlusu Ekle" butonu ile veriden sorumlu yetkilinin Rol, Kurum Adı ve E-posta adresi işaretli alandan girilecektir. "Ekle" butonu ile e-posta eklenir ve "Kaldır" butonu ile eklenmiş e-posta kaldırılır.

"Görünüm" alanında, kullanıcılara tanımlanmış yetkileri dahilinde görülebilecek bilgiler yer almaktadır. "Göster" butonu ile gösterilir.

Gerekli tüm bu alanlar doldurulduktan sonra, sistemde "Kaydet" butonuna tıklanmadan önce "Geçerlilik Kontrolü" yapılır.

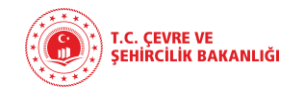

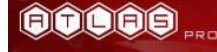

|            |               |                 |               | DC                   | SYA SEC  |           |                       | ✓ GEÇERLİLİK KO | NTROLÜ       | <b>B</b> ÇIKTI . | AL(XML)         |
|------------|---------------|-----------------|---------------|----------------------|----------|-----------|-----------------------|-----------------|--------------|------------------|-----------------|
| METAV      | 'ERİ Kİ<br>Bİ | imlik<br>ilgisi | SINIFLANDIRMA | ANAHTAR<br>KELİMELER | KONUMSAL | ZAMAN     | KALİTE VE<br>DOĞRULUK | UYGUNLUK        | SINIRLAMALAR | KURUMSAL         | GÖRÜNÜM         |
|            | GÖSTER        |                 |               |                      |          |           |                       |                 |              |                  |                 |
|            | 4             |                 |               |                      |          |           |                       |                 |              |                  | •               |
| ★ ;ifadesi | bulunduran a  | alanlar zor     | unludur.      |                      |          |           |                       |                 |              |                  |                 |
|            |               |                 |               |                      |          |           |                       |                 | KAPAT        | KAYDET K         | AYDET VE YENİ E |
|            |               |                 |               |                      |          |           |                       | 0               | KAPAT        | KAYDET K         | AYDET VE YEN    |
| il 52      | Metav         | veri Y          | önetimi – N   | Ianuel ola           | rak Meta | averi ekl | eme işler             | ni - Görü       | nüm          | Vml              | formating       |

"Metaveri Validasyonu işlemi başarı ile gerçekleşti." onay mesajı alındıktan sonra "Kaydet" butonuna tıklanır ve kaydetme işlemi gerçekleştirilir.

Constrain Biller

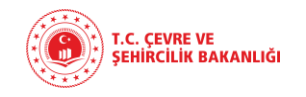

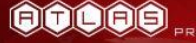

### 10.4.2. Metaveri İşlemleri

| -8 | Kod ↑ Be | enzersiz Tanımlayıcı ∧               | Kaynak Başlığı 🛧     | Metaveri Tipi 🛧    | Metaveri Dili 🛧 | Kurum Bilgisi 🛧 | Metaveri Katalog 🛧 | Yayın Durumu 🛧 | İşlemler  |
|----|----------|--------------------------------------|----------------------|--------------------|-----------------|-----------------|--------------------|----------------|-----------|
|    | 512 7    | 72c44155-5566-483d-9ac7-d3b849bc7ea5 | Kocaeli_Urban Atlas  | Mekansal Veri Seti | Türkçe          |                 | PlanlamaKadastro   | Aktif          |           |
| Τ  |          |                                      |                      | _                  |                 |                 |                    |                |           |
|    |          | İlk olarak ilgili                    | metaverinin secim    |                    |                 |                 | Metaveri üzeri     | nde vani       | lahilecek |
|    |          | kutucuğuna tıklana                   | arak, işlem yapılmak |                    |                 |                 | işlemlerin butor   | ilarının bu    | ulunduğu  |
| L  |          | istenen metaveri s                   | eçilir.              |                    |                 |                 | kolon "İşlemler"   | kolonudu       | ur.       |

### Şekil 53 Metaveri Yönetimi modülü Metaveri Listesi – Metaveri İşlemleri

"İşlemler" kolonunda bulunan fonksiyon butonlarının açıklaması aşağıda anlatılmaktadır:

| Fonksiyonlar             | Simgeler | Açıklaması                                                         |
|--------------------------|----------|--------------------------------------------------------------------|
| Güncelle                 |          | Metaveri bilgilerinin güncellenmesini ve<br>düzeltilmesini sağlar. |
| Sil                      | 0        | Metaverinin silinmesini sağlar.                                    |
| Detay Görüntüle          | 0        | Metaveri detaylarının görüntülenmesini<br>sağlar.                  |
| Çıktı Al                 |          | Metaverinin "xml formatında" çıktısını<br>almayı sağlar.           |
| Yayın Detaylarını Göster |          | Metaverinin yayın detaylarını görüntüler.                          |

Tablo 2 Metaveri Yönetimi modülü Metaveri Listesi – Metaveri İşlemleri simgelerinin fonksiyonları

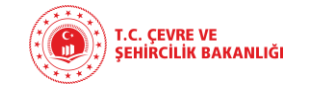

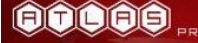

### 10.4.2.1. GÜNCELLEME İŞLEMİ

| Kod ↑ | Benzersiz Tanımlayıcı ↑              | Kaynak Başlığı ↑    | Metaveri Tipi 🛧    | Metaveri Dili 🛧 Kurum Bilgisi 🛧 | Metaveri Katalog 🛧 | Yayın Durumu ↑ | istomler |
|-------|--------------------------------------|---------------------|--------------------|---------------------------------|--------------------|----------------|----------|
| 512   | 72c44155-5566-483d-9ac7-d3b849bc7ea5 | Kocaeli_Urban Atlas | Mekansal Veri Seti | Türkçe                          | PlanlamaKadastro   | Aktif          |          |

### Şekil 54 Metaveri Yönetimi modülü Metaveri Listesi – Metaveri İşlemleri - Güncelleme

|                                                                                |                                         |                                |                      |                    | "Güncelle" butor                                                                    |
|--------------------------------------------------------------------------------|-----------------------------------------|--------------------------------|----------------------|--------------------|-------------------------------------------------------------------------------------|
|                                                                                | DOSYA SEÇ                               |                                | ✓GEÇERLİLİK KONTROLÜ | SCIKTI AL(XML)     | tikianmasiyla açılan "Meta                                                          |
| <b>IETAVERİ KİMLİK SINIFLANC</b><br>BİLGİSİ SINIFLANC<br>Metaveri Sahibi Kurum | arma anahtar konums<br>Kelimeler konums | AL ZAMAN KALİTE VE<br>DOĞRULUK | UYGUNLUK SINIRLAMALA | R KURUMSAL GÖRÜNÜM | Güncelleme Işlemi" pence<br>üzerinde güncellenmek iste<br>bilgiler güncellenebilir. |
| Metaveri Organizasyon Logo Adre<br>Metaveri Kataloğu 🕕 *                       | <b>si</b><br>PlanlamaKadastro           | •                              |                      |                    | "Kapat" butonuna basılma<br>yanılan islem kaydedilme                                |
| Kaynak Tipi 🚯 *                                                                | Mekansal Veri Seti                      |                                |                      |                    | güncelleme penceresi kapa                                                           |
| Metaveri Dili 🕕 *                                                              | Türkçe                                  | *                              |                      |                    | "Kaydet" butonuna basılma<br>metaveri bilgileri güncellen                           |
| Metaveri İletişim Bi                                                           | gisi 🛛 * kişi ekle                      |                                |                      |                    | kaydedilir.                                                                         |
| Kurum Adı                                                                      | ografi Bilgi Sistemleri Genel Müdürlügü | ·····                          |                      |                    |                                                                                     |
| E-Posta                                                                        |                                         | EKLE                           |                      |                    | r                                                                                   |
| Eklenen E-Posta ku                                                             | ıbra.ekinci@csb.gov.tr                  | KALDIR                         |                      |                    |                                                                                     |
| adesi bulunduran alanlar zorunludur.                                           |                                         |                                |                      |                    |                                                                                     |

Şekil 55 Metaveri Yönetimi modülü Metaveri Listesi – Metaveri İşlemleri - Güncelleme işlemi sayfası

10 × 10

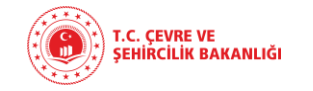

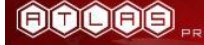

### 10.4.2.2. SİLME İŞLEMİ

| Kod ↑ | Benzersiz Tanımlayıcı ↑              | Kaynak Başlığı 🛧    | Metaveri Tipi 🛧    | Metaveri Dili 🛧 Kurum Bilgisi 🛧 | Metaveri Katalog 🛧 | Yayın Durumu 🛧 | İşleri   |
|-------|--------------------------------------|---------------------|--------------------|---------------------------------|--------------------|----------------|----------|
| 512   | 72c44155-5566-483d-9ac7-d3b849bc7ea5 | Kocaeli_Urban Atlas | Mekansal Veri Seti | Türkçe                          | PlanlamaKadastro   | Aktif          | <b>9</b> |

### Şekil 56 Metaveri Yönetimi modülü Metaveri Listesi – Metaveri İşlemleri - Silme işlemi sayfası

| Metaveri Silme İşlemi                    | 8         |
|------------------------------------------|-----------|
| Silmek istediğinize emin misiniz?        |           |
| ★ ifadesi bulunduran alanlar zorunludur. | kapat sil |

### Şekil 57 Metaveri Yönetimi modülü Metaveri Listesi – Metaveri İşlemleri - Silme işlemi onay penceresi

"Sil" butonuna tıklanmasıyla açılan "Metaveri Silme İşlemi" penceresi ile silinmek istenen metaveri silinir.

"Kapat" butonuna basılmasıyla silme işlemi yapılmadan pencere kapatılır.

Patron C

"Sil" butonuna basılmasıyla metaveri bilgileri silinir.

Coorder of

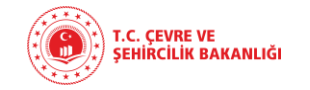

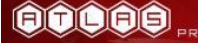

### 10.4.2.3. DETAY GÖRÜNTÜLEME İŞLEMİ

| Kod ↑ Benzersiz Tanımlayıcı ↑            | Kaynak Başlığı ∧    | Metaveri Tipi 🛧    | Metaveri Dili 🛧 Kurum Bilgisi 🛧 | Metaveri Katalog 🛧 | Yayın Durumu 🛧 | İşlemler |
|------------------------------------------|---------------------|--------------------|---------------------------------|--------------------|----------------|----------|
| 512 72c44155-5566-483d-9ac7-d3b849bc7ea5 | Kocaeli_Urban Atlas | Mekansal Veri Seti | Türkçe                          | PlanlamaKadastro   | Aktif          | 800      |

### Şekil 58 Metaveri Yönetimi modülü Metaveri Listesi – Metaveri İşlemleri – Detay görüntüleme işlemi

| Metaveri Detay İşlemi<br>Metaveri kimlik sınıflandırm | a anahtar konumsal zaman<br>Kelimeler | KALİTE VE<br>DOĞRULUK | BCIKTI ALQOMI)<br>UYCUNLUK SINIRLAMALAR KURUMSAL GÖRÜNÜM | 50     | "Detay Görüntüle" butonuna<br>tıklanmasıyla açılan "Metaveri<br>Detay İşlemi" penceresi üzerinde |
|-------------------------------------------------------|---------------------------------------|-----------------------|----------------------------------------------------------|--------|--------------------------------------------------------------------------------------------------|
| Metaveri Sahibi Kurum                                 |                                       | *                     |                                                          | 1      | metaveri detayları görüntülenir.                                                                 |
| Metaveri Organizasyon Logo Adresi                     |                                       |                       |                                                          |        | "Kapat" butonuna basılmasıyla                                                                    |
| Metaveri Kataloğu 🚯 *                                 | PlanlamaKadastro                      | Ŧ                     |                                                          |        | yapılan işlem kaydedilmeden                                                                      |
| Kaynak Tipi 🕕 ≭                                       | Mekansal Veri Seti                    | -                     |                                                          | r.     | güncelleme penceresi kapatılır.                                                                  |
| Metaveri Tarihi 🚯                                     | 2019-01-03                            |                       |                                                          |        | 97.A                                                                                             |
| Metaveri Dili 🕕 *                                     | Türkçe                                | -                     |                                                          | ſ      |                                                                                                  |
| Metaveri İletişim Bilgis                              | si <b>O*</b>                          |                       |                                                          | 19     |                                                                                                  |
| Kurum Adı Cogra                                       | fi Bilgi Sistemleri Genel Müdürlügü   |                       |                                                          | 2      |                                                                                                  |
| Eklenen E-Posta kubra                                 | ekinci@csb.gov.tr                     |                       |                                                          |        |                                                                                                  |
| ★ ifadesi bulunduran alanlar zorunludur.              |                                       |                       | КАРАТ                                                    | r<br>r |                                                                                                  |

Şekil 59 Metaveri Yönetimi modülü Metaveri Listesi – Metaveri İşlemleri – Detay görüntüleme işlemi detay gösterimi

Cost XX

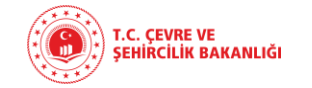

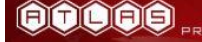

|  |  | 1     | 10.4.2.4. ÇIKTI ALMA İŞLEMİ          |                              |                    |                                 |                    |                |          |
|--|--|-------|--------------------------------------|------------------------------|--------------------|---------------------------------|--------------------|----------------|----------|
|  |  |       | "Çıktı Al" butonuna t                | ıklanmasıyla, ilgili metaver | ri xml forma       | tında bilgisayarınıza indiri    | lir.               |                |          |
|  |  | Kod ↑ | Benzersiz Tanımlayıcı ∧              | Kaynak Başlığı ∧             | Metaveri Tipi 🛧    | Metaveri Dili 🛧 Kurum Bilgisi 🛧 | Metaveri Katalog ↑ | Yayın Durumu 🛧 | İşlemler |
|  |  | 512   | 72c44155-5566-483d-9ac7-d3b849bc7ea5 | Kocaeli_Urban Atlas          | Mekansal Veri Seti | Türkçe                          | PlanlamaKadastro   | Aktif          | 800      |

Şekil 60 Metaveri Yönetimi modülü Metaveri Listesi – Metaveri İşlemleri – Çıktı alma işlemi

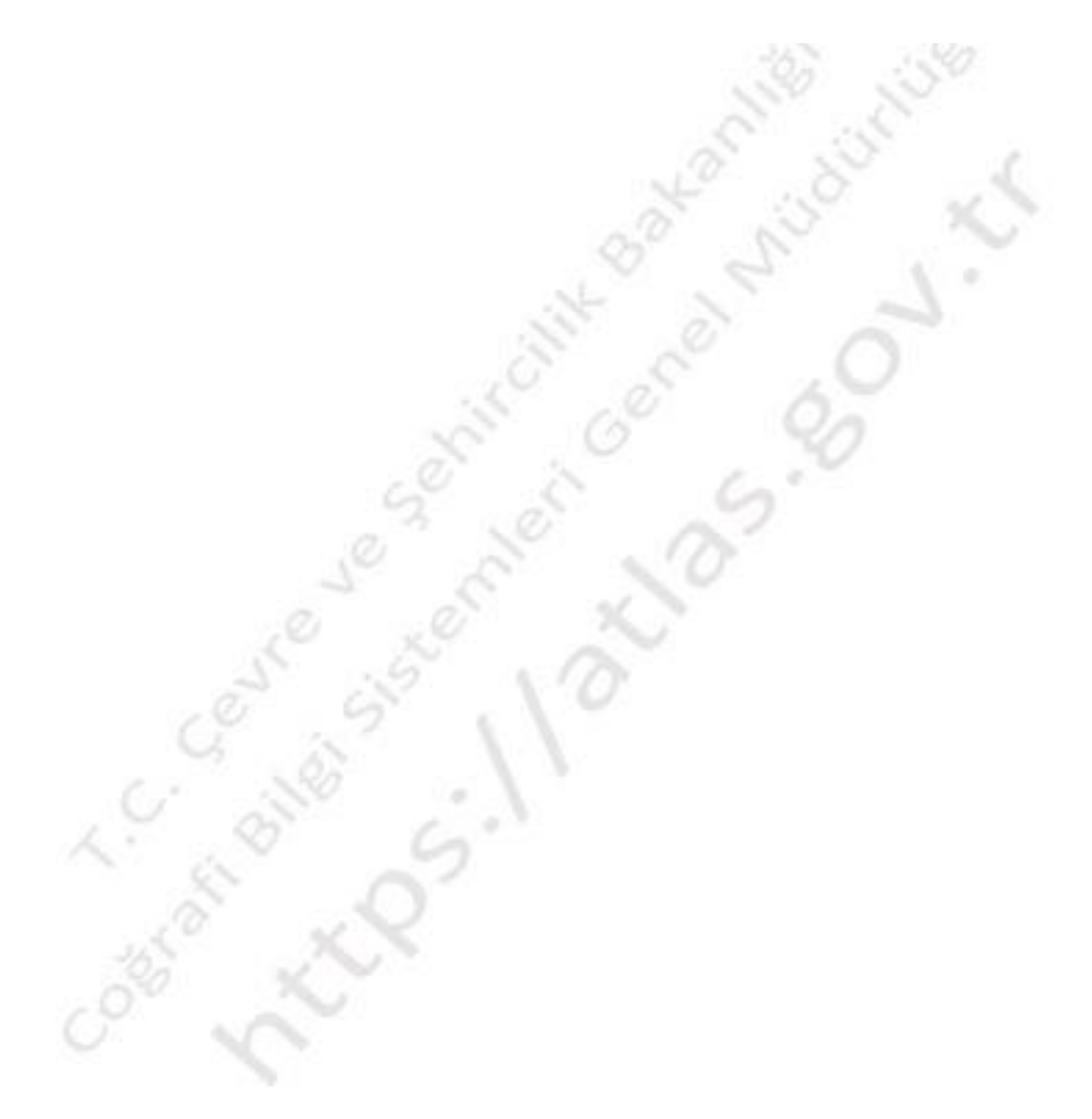

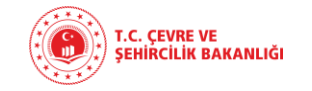

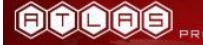

### 10.4.2.5. YAYIN DETAYLARINI GÖSTER İŞLEMİ

| Kod 🛧 Benzersiz Tanımlayıcı 🛧            | Kaynak Başlığı ∧    | Metaveri Tipi 🛧    | Metaveri Dili 🛧 Kurum Bilgisi 🛧 | Metaveri Katalog 🛧 | Yayın Durumu 🛧 | İşlemler |
|------------------------------------------|---------------------|--------------------|---------------------------------|--------------------|----------------|----------|
| 512 72c44155-5566-483d-9ac7-d3b849bc7ea5 | Kocaeli_Urban Atlas | Mekansal Veri Seti | Türkçe                          | PlanlamaKadastro   | Aktif          |          |

### Şekil 61 Metaveri Yönetimi modülü Metaveri Listesi – Metaveri İşlemleri – Yayın detaylarını göster işlemi

"Yayın Detaylarını Göster" butonuna tıklanmasıyla, yayına açılmış metaverinin "Organizasyon Erişim Seviyeleri" ve "Metaveri Onay Tarihi" görüntülenebilmektedir.

|           | Organizasyon Erişim Seviyeleri                                                                                                    |        |
|-----------|----------------------------------------------------------------------------------------------------|--------|
|           | Çevre ve Şehircilik Bakanlığı Coğrafi Bilgi Sistemleri Genel Müdürlüğü - Servis Paylaşımı<br>Çevre ve Şehircilik Bakanlığı Coğrafi Bilgi Sistemleri Genel Müdürlüğü - Katman Paylaşımı<br>Bilgi İşlem Dairesi Başkanlığı - ETKB BİD Sistem Yöneticisi - Coğrafiye Göre | *<br>* |
|           | Metaveri Onay Tarihi 2020-03-06                                                                                                    |        |
| * :ifade: | si bulunduran alanlar zorunludur.                                                                                                    | <br>   |

Şekil 62 Metaveri Yönetimi modülü Metaveri Listesi – Metaveri İşlemleri – Yayın detaylarını göster "Metaveri Yayınlama İşlemi"